# Getting started with WawiLib using the Arduino serial ports

| 1 | Int | roduct | tion                                                                          | 2 |
|---|-----|--------|-------------------------------------------------------------------------------|---|
|   | 1.1 | Obje   | ective of this document                                                       | 2 |
|   | 1.2 | Soft   | ware and hardware requirements                                                | 2 |
|   | 1.3 | Req    | uired user experience                                                         | 2 |
| 2 | Ser | ial co | mmunication overview                                                          | 3 |
|   | 2.1 | Gen    | eral topics                                                                   | 3 |
|   | 2.2 | RS2    | 32C Communication                                                             | 4 |
|   | 2.2 | .1     | TheRS232RS485 V1r1 shield                                                     | 4 |
|   | 2.2 | .2     | RS232&RS485 V1r1 shield on Arduino UNO with hardware serial lib               | 7 |
|   | 2.2 | .3     | RS232&RS485 V1r1 shield on MEGA; Hardware serial demo serial 21               | 1 |
|   | 2.2 | .4     | RS232&RS485 V1r1 shield on UNO; SoftwareSerial demo1                          | 5 |
|   | 2.2 | .5     | RS232 & RS485 V1r1 shield on MEGA2560; SoftwareSerial demo1                   | 8 |
|   | 2.3 | Nati   | ive USB Communication2                                                        | 2 |
|   | 2.3 | .1     | Demo: Native USB port on Arduino DUE demo2                                    | 2 |
|   | 2.4 | USB    | to serial converters2                                                         | 6 |
|   | 2.4 | .1     | Introduction2                                                                 | 6 |
|   | 2.4 | .2     | Loop back test of USB to serial converter2                                    | 6 |
|   | 2.4 | .3     | Serial 2 on MEGA 2560 and USB to serial converter2                            | 9 |
|   | 2.4 | .4     | Serial 1 on MKR1000/MKR1010 serial1 with an USB to serial converter           | 5 |
|   | 2.4 | .5     | Demo: Serial in on Nano 33 BLE SENSE/Nano 33 IOT and USB to serial converter4 | 0 |
|   | 2.4 | .6     | Demo: TX2/RX2 on NodeMCU ESP-12 and USB to serial converter (softwareSerial)4 | 6 |
| 3 | Fur | ther r | eading5                                                                       | 0 |

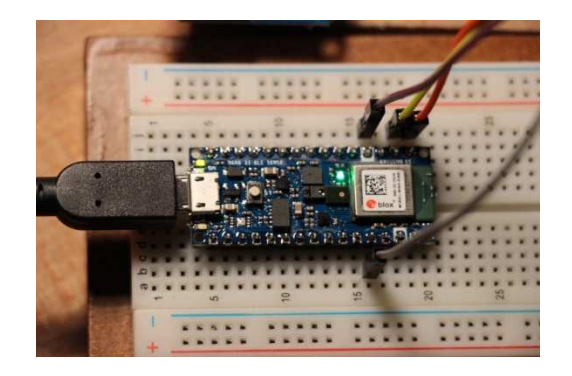

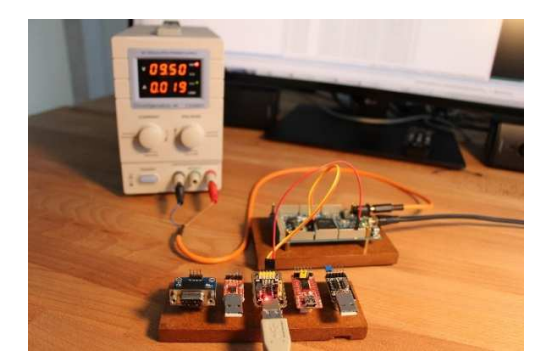

# 1 Introduction

# 1.1 Objective of this document

The objective of this document is to describe the use of serial communication between Arduino boards and the WawiLib software on the PC. This document focuses on serial communication via USB to Serial converter devices, RS232C and Native USB communication. For communication using the Arduino USB programming port: read the document "Getting started with WawiLib over the Arduino programming port".

The first part of this document contains some theory as well as general information on serial communication. The next chapters contain multiple demos for Arduino and ESP boards.

#### 1.2 Software and hardware requirements

The WawiLib and the Arduino IDE (in this example 1.8.10) need to be installed on your PC. The demos run with licensed and unlicensed versions of WawiLib. This document uses the licensed version as it is able to monitor and modify multiple variables at the same time.

This document contains references to multiple types of Arduino boards. Essential is the difference between those that are 5V based, such as the UNO and the MEGA2560, and those that are 3.3V based such as the DUE, the NodeMCU and the MKR1000.

Concerning general hardware, you need: Arduino boards, a USB programming cable and a Windows PC (32 or 64 bit). On top of this general hardware, you need a way to connect the Arduino serial port to your PC. Depending on the interfaces of your PC and the available hardware, there are multiple options:

- USB to serial converters to convert the TTL/CMOS signals from your Arduino to USB.
- RS232-RS485 V1R1 Arduino shield and a serial cable to connect to a RS232C port on the PC.
- AUSB cable to connect the USB-native DUE port to the USB-programming port of the PC.

WawiLib has been tested with a variety of configurations and converters. In these demos, I will explain in detail how to use them.

This document assumes that you have installed the software as described in "Getting started with WawiLib via the Arduino programming interface".

# 1.3 Required user experience

This demo assumes that the you know how to edit, compile and download Arduino programs. You should also have studied "Getting started with WawiLib via the Arduino programming interface". So, you should be able to go online and offline, scan for interfaces and monitor variables.

Some experience in serial communication is also required depending on the type of interface you want to use. However, the hardware part will be explained in detail so even if your knowledge is not very extensive, you should be able to get the demos up and running.

# 2 Serial communication overview

#### 2.1 General topics

Serial communication, especially RS232, was originally introduced in the 1960s. Without going into too much details, the principle is as follows:

Data is sent byte by byte to a chip, this chip serializes each byte so it can be sent bit by bit. The chip (a UART) also adds start bits, stop bits and parity bits according to the communication settings.

On the receiver end, the bit by bit signal is reassembled into bytes in a similar way. UARTs basically work with TTL of CMOS logic. In order to travel larger distances, the TTL/CMOS signal can be electrically boosted. Depending on the type of boost, you get different standards RS232, RS422 RS485, etc.

Some standards (RS485) work half duplex: both communication partners can send, but only one can send at the same time. RS232 works full duplex: there are 2 separate communication lanes back and forth, so both parties can send and receive at the same time.

Apart from the communication signals (TX=send, RX=Receive) some serial interfaces also have hardware control signals (RTS, CTS, DTR and DSR). These signals were originally designed to control a modem, a terminal or a printer. Control signals are typically used to implement some kind of handshake to prevent buffer overrun at the receiving side.

Today, there are USB to serial converters. They convert USB packets to serial data. These converters have an RX/TX TTL/CMOS interface as described above on one side and a USB interface on the other side. Some of them also provide one or more control signals outputs such as RTS.

The RTS& DTR signal scan be used to reset the Arduino, to define the direction of the communication (example RS485) or for some other kind of purpose. This is the reason why the hardware settings dialog of WawiLib contains different options for "Board family".

| rial communcati                                                                                    | on scan settings                                                                                                    | Ethernet UDP or Tcp/lp of                                                                                                    | communication                                                     | n scan settings                                                                                            |                                                                                                    |              |                                       |
|----------------------------------------------------------------------------------------------------|----------------------------------------------------------------------------------------------------|----------------------------------------------------------------------------------------------------|-------------------------------------------------------------------|----------------------------------------------------------------------------------------------------|----------------------------------------------------------------------------------------------------|--------------|---------------------------------------|
| Baudrate<br>300<br>2400<br>9600                                                                    | 1200<br>4800<br>19200                                                                                                    | Parity<br>□ Even<br>□ Odd<br>☑ None                                                                                                |                                                                   | Board f                                                                                                    | familiy<br>family (usb to serial,)<br>t (UNO, MEGA,)<br>1 (DUE)                                                                          | Serial ports |                                       |
| 38400<br>115200<br>250000                                                                          | 57600<br>230400<br>500000                                                                                                    | Stop bits                                                                                                    |                                                                   | SAN                                                                                                    | /ID (MKR, ZERO,)<br>ED (Nano 33 BLE,)<br>gaAVR (UNO WiFi Rev2,)                                                                          | COM18        |                                       |
| 1000000                                                                                            | 2000000                                                                                                    |                                                                                                    |                                                                   | ESP                                                                                                    | 8266 (NodeMcu,)                                                                                                    |              |                                       |
| □ 1000000<br>an list + scan sta                                                                    | 2000000                                                                                                    | Parameters                                                                                                    | Roard ID                                                          | Status scanning                                                                                            | 8266 (NodeMcu,)                                                                                                    |              |                                       |
| □ 1000000<br>an list + scan sta<br>V]=Active/Alias                                                 | 2000000<br>tus<br>Interface                                                                                                    | Parameters<br>115200 8 N 1 AVR                                                                                                    | Board ID                                                          | Status scanning                                                                                            | 8266 (NodeMcu,)                                                                                                    |              | Add                                   |
| □ 1000000<br>an list + scan sta<br>V]=Active/Alias<br>] ser3<br>7 ser3                             | L2000000<br>tus<br>Interface<br>Contention<br>Serial: COM4                                                                                       | Parameters<br>115200,8,N,1,AVR<br>115200,8,N,1,SAM                                                                                 | Board ID<br>My Arduino<br>My Arduino                              | Status scanning<br>SCAN_TODO<br>SCAN TODO                                                                  | 8266 (NodeMcu,)<br>Interface status<br>ITF_OFFLINE<br>ITF_OFFLINE                                                                        |              | Add                                   |
| □ 1000000<br>an list + scan sta<br>V]=Active/Alias<br>Ø ser3<br>Ø ser3<br>Ø ser3                   | Lus<br>Interface<br>Serial: COM4<br>Serial: COM4                                                                                                 | Parameters<br>115200,8,N,1,AVR<br>115200,8,N,1,SAM<br>115200,8,N,1,SAMD                                                            | Board ID<br>My Arduino<br>My Arduino<br>My Arduino                | Status scanning<br>SCAN_TODO<br>SCAN_TODO<br>SCAN_TODO                                                     | 8266 (NodeMcu,)<br>Interface status<br>ITF_OFFLINE<br>ITF_OFFLINE<br>ITF_OFFLINE                                                         |              | Add<br>Update                         |
| □ 1000000<br>an list + scan sta<br>V]=Active/Alias<br>] ser3<br>] ser3<br>] ser3<br>] ser1         | Lus<br>Interface<br>Serial: COM4<br>Serial: COM4<br>Serial: COM4<br>Serial: COM4                                                                 | Parameters<br>115200,8,N,1,AVR<br>115200,8,N,1,SAM<br>115200,8,N,1,SAMD<br>115200,8,N,1,AVR                                        | Board ID<br>My Arduino<br>My Arduino<br>My Arduino<br>?           | Status scanning<br>SCAN_TODO<br>SCAN_TODO<br>SCAN_TODO<br>SCAN_TODO                                        | 8266 (NodeMcu,)<br>Interface status<br>ITF_OFFLINE<br>ITF_OFFLINE<br>ITF_OFFLINE<br>ITF_OFFLINE<br>ITF_OFFLINE                           |              | Add<br>Update<br>Remove               |
| □ 1000000<br>an list + scan sta<br>V]=Active/Alias<br>Øser3<br>Øser3<br>Øser1<br>Øser1             | Lus<br>Interface<br>Serial: COM4<br>Serial: COM4<br>Serial: COM4<br>Serial: COM3<br>Serial: COM3<br>Serial: COM3                                 | Parameters<br>115200,8,N,1,AVR<br>115200,8,N,1,SAM<br>115200,8,N,1,SAMD<br>115200,8,N,1,AVR<br>115200,8,N,1,SAM                    | Board ID<br>My Arduino<br>My Arduino<br>My Arduino<br>?<br>?      | Status scanning<br>SCAN_TODO<br>SCAN_TODO<br>SCAN_TODO<br>SCAN_TODO<br>SCAN_TODO<br>SCAN_TODO              | 8266 (NodeMcu,)<br>Interface status<br>ITF_OFFLINE<br>ITF_OFFLINE<br>ITF_OFFLINE<br>ITF_OFFLINE<br>ITF_OFFLINE<br>ITF_OFFLINE            |              | Add<br>Update<br>Remove<br>Clear list |
| □ 1000000<br>an list + scan sta<br>V]=Active/Alias<br>Ser3<br>Ser3<br>Ser1<br>Ser1<br>Ser1<br>Ser1 | Lus<br>Interface<br>Serial: COM4<br>Serial: COM4<br>Serial: COM4<br>Serial: COM3<br>Serial: COM3<br>Serial: COM3<br>Serial: COM3<br>Serial: COM3 | Parameters<br>115200,8,N,1,AVR<br>115200,8,N,1,SAM<br>115200,8,N,1,SAM<br>115200,8,N,1,SAM<br>115200,8,N,1,SAM<br>115200,8,N,1,SAM | Board ID<br>My Arduino<br>My Arduino<br>My Arduino<br>?<br>?<br>? | Status scanning<br>SCAN_TODO<br>SCAN_TODO<br>SCAN_TODO<br>SCAN_TODO<br>SCAN_TODO<br>SCAN_TODO<br>SCAN_TODO | Interface status<br>ITF_OFFLINE<br>ITF_OFFLINE<br>ITF_OFFLINE<br>ITF_OFFLINE<br>ITF_OFFLINE<br>ITF_OFFLINE<br>ITF_OFFLINE<br>ITF_OFFLINE |              | Add<br>Update<br>Remove<br>Clear list |

Fig. 2.1. Board family to manage the different RTS&DTR communication settings.

If you do not know what kind of board to choose, you can check them all in the dialog box, press Add, and WawiLib will try and test the settings one by one until the appropriate settings have been found.

In the next chapters, I will describe various serial communication hardware options. I will start with the older devices and end with the more recent ones (USB to serial converters). Reading the first chapters can be useful even if you are not interested in the older interfaces. There will be some relevant info about the Arduino boards in these chapters.

# 2.2 RS232C Communication

#### 2.2.1 TheRS232RS485 V1r1 shield

The first Arduino I ever bought was the Arduino UNO. I purchased it together with the V1r1 shield. This shield provides an RS232 and an RS485 interface.

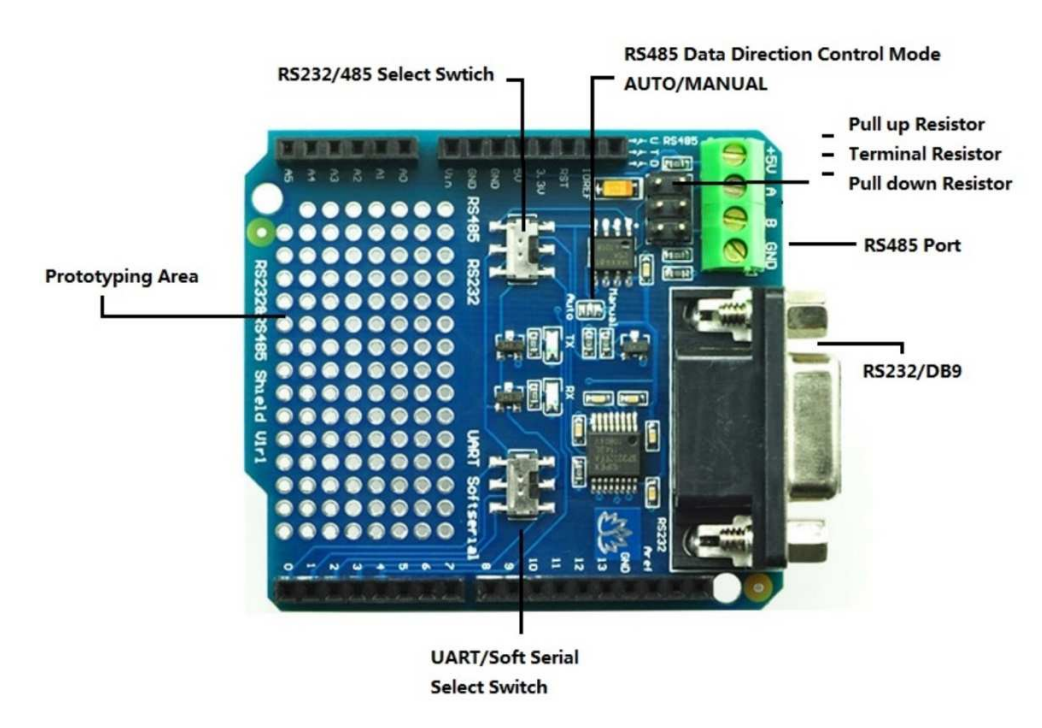

Fig. 2.2. the V1r1 shield.

If you mount a V1r1 shield on an Arduino UNO and you set the dip switch SoftwareSerial-UART to UART, you will see that downloading your sketch fails. So, you will have to set the switch to SoftwareSerial and then, after downloading, set it back to UART.

The reason is that the UART I/O of the CPU are connected to pin 0 and 1 (RX and TX). In parallel, they are also connected to the 16U2 processor on the UNO board. This 16U2 processor is used to provide the Arduino USB programming interface. The V1r1 board uses the same pins 0 and 1 to connect to the same UART. So, if you put the V1r1 shield in UART mode, you disturb the signal exchange between the 16U2 and the main processor. If this communication is disturbed, programming will fail.

The V1r1 shield is a shield that is not compatible with the 3.3V standard of the DUE. You can mount it mechanically on the DUE but it will not function properly. It might even damage your DUE (so do <u>not</u> try this). Somebody I know very well tried it and saw that the RX green and the TX red LEDs of the

shield kept burning continuously and the serial communication was not working. The fate of the DUE that underwent this ordeal remains unknown...

You might wonder if there are any PCs today that still have a 9-pin RS232 interface? For sure you can purchase PCIe cards that have these interfaces (Startech.com and others supply these cards). If you buy one, make sure it has drivers compatible with your operating system. Some high-end workstations, such as the DELL Precision range, still have R232 standard on the motherboard.

The connection cable you need is a 9-pin DSUB straight male-female cable. The V1r1 shield has a 9 pin DSUB female connector and the PC a 9 pin DSUB male connector. The nice thing about the V1r1 shield is that it has a TX LED (red) and a RX LED (green). During software development, these LEDs are very handy as they help you to see if live data is sent and received by the shield.

The shield can work in UART mode or in SoftwareSerial mode. UART mode means that there is a hardware shift register on the Arduino processor that shifts out bytes bit by bit according to the configured baud rate and serial communication parameters (UART). SoftwareSerial is an Arduino library that emulates the UART function in software at low baud rates (maximum about 19200 bits/second). Electrically, depending on the state of a switch, the shield connects pins 2 & 3 or pins 0 & 1 to the RS232 and RS485 signal conversion chips on the shield.

The reason that SoftwareSerial exists is that some boards, such as the UNO, have a processor that has only 1 integrated UART. If you want a second serial communication link, you can use SoftwareSerial. Do not overestimate the capabilities of SoftwareSerial: it creates additional load on the CPU. Better is to go for a board that has multiple hardware UARTs such as the MEGA2560. Be careful with SoftwareSerial as it can only work with some I/O pins and not with others.

Another major disadvantage of SoftwareSerial is that it is unable to work 'Full Duplex', this means that you can send and receive data over the serial communication at the same time.

WawiLib does support SoftwareSerial communication but with limited functionality. You cannot use the .print() function to display your output in the output window as it needs Full Duplex communication to do so. Therefore, in case of the use of SoftwareSerial, do not use .print() functions in your sketch.

As or if you do not need .print(), you can use the lightweight object *WawiSerialUsbLight* in your sketch, it is included in the same header as WawiSerialUsb but it is about 30% smaller because it does not contain the code for the .print() functions.

Multiple SoftwareSerial communication samples are provided with the WawiSerialUsb library. Later in this document, I will present a detailed demo with SoftwareSerial.

The V1r1 shield also has an RS485 interface. RS485 is a bus interface that is typically used in a multidrop configuration where multiple RS485 nodes are attached to a 2 wire RS485 bus.

In order to send (broadcast) a message over the bus, a node switches to low impedance and determines the state of the bus (logic 0 or 1) based on the TX signal of its UART. The other nodes on the bus remain in a state of high impedance. In this state, they probe the bus and translate its voltage level to levels compatible with the RX pin of their UART. This way, these nodes receive the transmitted data.

Be careful with the RS485 interface on the V1r1 shield: the direction of the data is by default generated automatically based on the TX signal and not controlled via a dedicated hardware signal.

If you want to implement a protocol with delicate timing constraints, the automatic concept is not ok. In that case, you need to take manual control of the data direction: 1) change a solder bridge on the shield and 2) modify the serial library so it activates the UART-functions that can provide direction control. On Youtube, can find a post (search for JOHI + Profibus) where I used this technique to build a simple Profibus-DP slave with an Arduino Mega.

The RS485 shield that comes with the MKRXXX (MKR1000, MKR1010) series does not have the issue presented above. This shield has a dedicated library that also controls the state of the transceiver on the shield. For protocols with very delicate timing, even this solution used with the standard Arduino library will not guarantee success.

# 2.2.2 RS232&RS485 V1r1 shield on Arduino UNO with hardware serial lib

#### 2.2.2.1 Required hardware

- $\circ$  Arduino UNO.
- o RS232 & RS485 V1r1 Shield.
- RS232 Serial cable straight male-female (pin 1 to 1, pin 2 to 2 etc.).
- USB A to USB B cable to program the Arduino.

#### 2.2.2.2 Hardware connections

- ✓ Mount an RS232 & RS485 shield V1r1 on your UNO or Mega.
- ✓ Connect the V1r1 RS232 9 pin DSUB connector to a serial port on your PC.
- ✓ Use the USB cable to program and supply the Arduino with 5V.
- ✓ Select the mode RS232 on the V1r1 shield.

#### 2.2.2.3 Load sketch

- ✓ Open the example via menu "File\Examples\WawiSerialUsb\WawiBlinkSerial" in the Arduino IDE.
- ✓ Make sure the switch UART-SoftSerial on the V1r1 shield is in the position "SoftSerial".
- ✓ Compile and download the sample.
- ✓ Make sure the switch UART-SoftSerial on the V1r1 shield is in the position "UART".

```
* Project Name: WawiBlinkSerial
* File: WawiBlinkSerial.ino
* Description: demo file library for WawiSerialUsb libary.
* Blinks LED at IO 13 with variable on and off periods.
* Use a serial connection via V1R1 board or similar to make a connection with the
Arduino board.
* Counts the number of blinks.
* Variables can be checked & modified with the WawiLib-PC software.
* Author: John Gijs.
* Created: Dec 2020
* More info: www.sylvestersolutions.com
* Technical support: support@sylvestersolutions.com
* Additional info: info@sylvestersolutions.com
*/
#include <WawiSerialUsb.h>
WawiSerialUsb WawiSrv;
#define LED 13
// test variables for demo:
int delayOn = 500;
int delayOff = 500;
int blinkCounter = 0;
// make variables of interest known to WawiLib:
// this function is used in WawiSrv.begin(....)
void wawiVarDef()
{
    WawiSrv.wawiVar(delayOn);
    WawiSrv.wawiVar(delayOff);
    WawiSrv.wawiVar(blinkCounter);
```

}

```
void setup()
{
    Serial.begin(115200);
    WawiSrv.begin(wawiVarDef, Serial, "My Arduino");
    pinMode(LED, OUTPUT);
}
void loop()
{
    blinkCounter++;
    WawiSrv.print("WawiSrv.Print() demo in loop() function, blinkcounter = ");
   WawiSrv.println(blinkCounter);
   WawiSrv.println("LED is ON.");
    digitalWrite(LED, HIGH);
   WawiSrv.delay(delayOn);
   WawiSrv.println("LED is OFF.");
   digitalWrite(LED, LOW);
   WawiSrv.delay(delayOff);
   WawiSrv.loop();
```

Fig 2.3. The WawiBlinkSerial sketch source code.

#### 2.2.2.4 Scan ports with WawiLib

- ✓ Open the automatic scan range settings dialog box (figure below) in WawiLib.
- ✓ Fill in the table in as indicated in the figure below (select all available serial ports).
- ✓ Press "Add".
- ✓ Press "Start scan".

| iai communcati                                                        | on scan settings Eth                                                       | ernet UDP or Tcp/lp                                                                        | communicatio                          | on scan settings                                                                                                |                                                                              |                                      |                                       |
|-----------------------------------------------------------------------|----------------------------------------------------------------------------|--------------------------------------------------------------------------------------------|---------------------------------------|----------------------------------------------------------------------------------------------------|------------------------------------------------------------------------------|--------------------------------------|---------------------------------------|
| Baudrate<br>300<br>2400<br>9600                                       | 1200<br>4800<br>19200                                                      | Parity<br>Even<br>Odd<br>None                                                              |                                       | Board familiy<br>No family (usb t<br>AVR (UNO, MEG<br>SAM (DUE)                                                 | :o serial,)<br>:A,)                                                          | Serial ports<br>COM1<br>COM3<br>COM4 |                                       |
| □ 38400<br>☑ 115200<br>□ 250000<br>□ 1000000                          | 57600     230400     500000     2000000                                    | Stop bits<br>I one<br>2 two                                                                |                                       | SAMD (MKR, ZEI<br>MBED (Nano 33<br>megaAVR (UNO<br>ESP8266 (NodeN                                               | RO,)<br>BLE,)<br>WiFi Rev2,)<br>⁄Icu,)                                       | ⊡ COM18                              |                                       |
| an list + scan sta<br>V]=Active/Alias<br>Ser3<br>Ser1<br>Ser2<br>Ser4 | Interface<br>Serial: COM4<br>Serial: COM1<br>Serial: COM3<br>Serial: COM18 | Parameters<br>115200,8,N,1,AVR<br>115200,8,N,1,AVR<br>115200,8,N,1,AVR<br>115200,8,N,1,AVR | Board ID<br>My Arduino<br>?<br>?<br>? | Status scanning<br>SCAN_OK_ARDUINO_FOUND<br>SCAN_ERR_OPENING_PORT<br>SCAN_ERR_PARAMETERS<br>SCAN_ERR_PARAMETERS | Interface status<br>ITF_OFFLINE<br>ITF_OFFLINE<br>ITF_OFFLINE<br>ITF_OFFLINE |                                      | Add<br>Update<br>Remove<br>Clear list |
|                                                                       |                                                                            |                                                                                            |                                       |                                                                                                    |                                                                              | >                                    |                                       |

Fig 2.4. Scan range settings dialog box with multiple port selected for scanning.

- ➡ In the table "Scan list + scan status", one of the icons in the "interface" column should turn green, indicating that a board with a WawiLib serial communication interface has been found.
- ✓ Click right on the table and select "remove inactive".
- ⇒ The interfaces that were not successfully scanned will be removed from the list.
- ✓ Press OK.

#### 2.2.2.5 Monitor variables with WawiLib

- ✓ Press "Setup()" in the tool bar;
- ✓ Enter the variables to the main grid as indicated in the table below.
- ✓ Alternative: Use drag & drop to drag the variables from the tree to the grid table.

| 😤 Wawil   | ib-PC [C:\Us  | ers\Johi\  | Documents | s\NoName.Wif*] | -[C:\User | s\Johi\D | ocuments             | NoName.W     | vf*]           |       |           |                  |            | _        |            | ×       |
|-----------|---------------|------------|-----------|----------------|-----------|----------|----------------------|--------------|----------------|-------|-----------|------------------|------------|----------|------------|---------|
| File Edit | Settings      | Help       |           |                |           |          |                      |              |                |       |           |                  |            |          |            |         |
| P         | B             | 8          | 8         |                | Ж         | ß        | T                    | T            | T <sub>1</sub> |       | ₽<br>₽    | •                | •          | Ø        |            |         |
| New       | Open          | Save       | Print     | Сору С         | Cut       | Paste    | Offline              | Setup()      | Loop()         | Wr    | ite all   | Continue         | brkpt      | brkpt    |            |         |
| - Availa  | ble variables |            |           | Interface      | /Ard. ID  | Variab   | le <mark>name</mark> | Actual value | e Write v      | alue  | Format    | Recorder         |            | ١        | /ariable   | addre ^ |
| e- sei    | Single varia  | ble        | 1         | ser3/My        | Arduino   | blink    | ounter               | 1881         |                |       | INT       |                  | @blink(    | Counter= | 0x01C7[    | 2 byt   |
| 1         | delavO        | n          | 2         | ser3/My        | Arduino   | dela     | ayOn                 | 500          |                |       | INT       |                  | @delay     | On=0x01  | 02 [2 byt  | e] x 1  |
|           | + delayOf     | ff         | 3         | ser3/My        | Arduino   | dela     | ayOff                | 500          |                |       | INT       |                  | @delay     | Off=0x01 | 00 [2 byt  | e] x 1  |
|           |               | unter      | 4         |                |           |          |                      |              |                |       |           |                  |            |          |            |         |
| L.        | Array         |            | 5         |                |           |          |                      |              |                |       |           |                  |            |          |            | ~       |
|           |               |            | <         |                |           |          |                      |              |                |       |           |                  |            |          |            | >       |
| Index     | Time          |            |           |                | Node      |          |                      | 1            | Message        |       |           |                  |            |          |            | ^       |
| 4295      | 27/07/202     | 1 15:22:58 | .451      |                | ser3/CC   | M4/My    | Arduino              | 1            | ED is ON.      |       |           |                  |            |          |            |         |
| 4296      | 27/07/202     | 1 15:22:58 | .951      |                | ser3/CO   | M4/My    | Arduino              |              | ED is OFF.     |       |           |                  |            |          |            |         |
| 4297      | 27/07/202     | 1 15:22:59 | .448      |                | ser3/CC   | M4/My    | Arduino              | 1            | WawiSrv.Pr     | int() | demo in l | oop() funct      | ion, blink | counter  | = 1880     |         |
| 4298      | 27/07/202     | 1 15:22:59 | .448      |                | ser3/CO   | M4/My    | Arduino              | I            | ED is ON.      |       |           |                  |            |          |            |         |
| 4299      | 27/07/202     | 1 15:22:59 | .947      |                | ser3/CC   | M4/My    | Arduino              | I            | ED is OFF.     |       |           |                  |            |          |            |         |
| 4300      | 27/07/202     | 1 15:23:00 | .461      |                | ser3/CO   | M4/My    | Arduino              | 1            | WawiSrv.Pr     | int() | demo in l | oop() funct      | ion, blink | counter  | = 1881     |         |
| 4301      | 27/07/202     | 1 15:23:00 | .461      |                | ser3/CC   | M4/My    | Arduino              | 1            | ED is ON.      |       |           |                  |            |          |            |         |
| 4302      | 27/07/202     | 1 15:23:00 | .961      |                | ser3/CC   | M4/My    | Arduino              | I            | ED is OFF.     |       |           |                  |            |          |            |         |
| 4303      | 27/07/202     | 1 15:23:01 | .463      |                | ser3/CC   | M4/My    | Arduino              | ١            | WawiSrv.Pr     | int() | demo in l | oop() funct      | ion, blink | counter  | = 1882     |         |
| 4304      | 27/07/202     | 1 15:23:01 | .463      |                | ser3/CC   | M4/My    | Arduino              | 1            | ED is ON.      |       |           |                  |            |          |            | ~       |
| <         |               |            |           |                |           |          |                      |              |                |       |           |                  |            |          |            | >       |
|           |               |            | Loop()    | Autowrite on   | No        | recorder | s active             | ser3=My      | Arduino=C      | OM4   | /115200,8 | 3, N, 1, AVR [1] | IF_LOOP    | msg.ok/  | /tot: 309/ | 309     |

Fig 2.5. Main variable grid with variables to be monitored and modified.

✓ Enable "Display Print messages" using the popup menu of the output window (right click on the output window to make the menu appear).

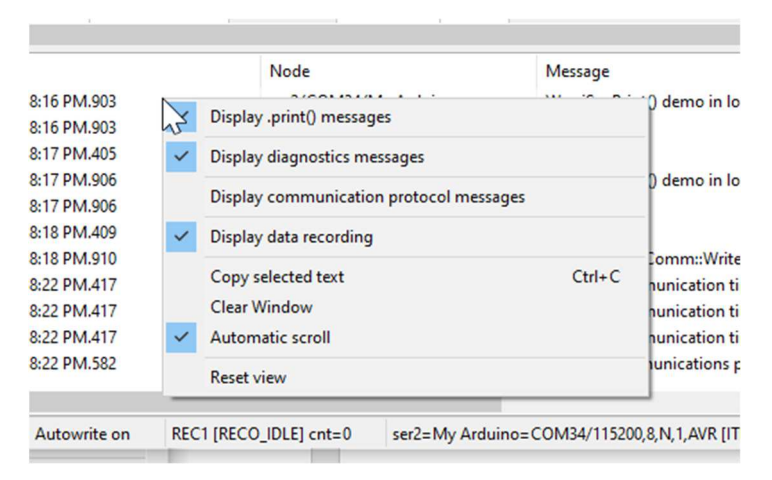

Fig 2.6. Enable different kind of messages in the output window.

| New               | E<br>Open       | <b>₽</b><br>Save | 😑<br>Print | Сору          | Ж<br>Cut          | Daste Paste | 0ffline       | Setup() | ) Loop() \        | <b>∛</b><br>Vrite all Cont | inue br   | ●   ⊠<br>kpt   brkı | ot                      |
|-------------------|-----------------|------------------|------------|---------------|-------------------|-------------|---------------|---------|-------------------|----------------------------|-----------|---------------------|-------------------------|
| <b>⊟</b> Ava      | ilable variable | es               |            |               | Interfac          | e/Ard. ID   | Variable      | name    | Actual value      | Write value                | Format    | Recorder            | Varia                   |
| E SI              | er3\My Ardui    | no               |            | 1             | ser3/M            | v Arduino   | blinkCo       | unter   | 3689              |                            | INT       | 7                   | @blinkCounter=0x01C7    |
|                   | Single variat   | ble              |            | 2             | ser3/M            | v Arduino   | delay         | On      | 500               |                            | INT       |                     | @delavOn=0x0102 [2 bvt  |
|                   | H delayOff      |                  |            | 3             | ser3/M            | y Arduino   | delay         | Off     | 500               |                            | INT       |                     | @delayOff=0x0100 [2 byt |
|                   | linkCour        | ter              |            | 4             |                   |             |               |         |                   |                            |           |                     | - , . ,                 |
|                   | Array           |                  |            | E             |                   |             |               |         |                   |                            |           |                     |                         |
|                   |                 |                  | <          | 1             |                   |             |               |         |                   |                            |           |                     | >                       |
| Index             | Time            |                  |            | Node          |                   | Mes         | sage          |         |                   |                            |           |                     |                         |
| 087               | 27/07/2021      | 15:53:10         | .740       | ser3/CON      | 14/My Arc         | luino Waw   | viSrv.Print() | demo i  | n loop() function | on, blinkcounte            | er = 3682 |                     |                         |
| 088               | 27/07/2021      | 15:53:10         | .740       | ser3/CON      | 14/My Arc         | luino LED   | is ON.        |         |                   |                            |           |                     |                         |
| 089               | 27/07/2021      | 15:53:11         | .239       | ser3/CON      | 14/My Arc         | luino LED   | is OFF.       |         |                   |                            |           |                     |                         |
| 090               | 27/07/2021      | 15:53:11         | .754       | ser3/CON      | 14/My Arc         | luino Waw   | /iSrv.Print() | demo i  | n loop() function | on, blinkcounte            | er = 3683 |                     |                         |
| 091               | 27/07/2021      | 15:53:11         | .754       | ser3/CON      | 14/My Arc         | luino LED   | is ON.        |         |                   |                            |           |                     |                         |
| 092               | 27/07/2021      | 15:53:12         | .253       | ser3/CON      | 14/My Arc         | luino LED   | is OFF.       |         |                   |                            |           |                     |                         |
| 093               | 27/07/2021      | 15:53:12         | .766       | ser3/CON      | 14/My Arc         | luino Waw   | /iSrv.Print() | demo i  | n loop() function | on, blinkcounte            | er = 3684 |                     |                         |
| 094               | 27/07/2021      | 15:53:12         | .766       | ser3/CON      | 14/My Arc         | luino LED   | is ON.        |         |                   |                            |           |                     |                         |
| 095               | 27/07/2021      | 15:53:13         | .265       | ser3/CON      | 14/My Arc         | luino LED   | is OFF.       |         |                   |                            |           |                     |                         |
| 096               | 27/07/2021      | 15:53:13         | .765       | ser3/CON      | 14/My Arc         | luino Waw   | /iSrv.Print() | demo i  | n loop() functio  | on, blinkcounte            | er = 3685 |                     |                         |
| 097               | 27/07/2021      | 15:53:13         | .765       | ser3/CON      | 14/My Arc         | luino LED   | is ON.        |         |                   |                            |           |                     |                         |
| 098               | 27/07/2021      | 15:53:14         | .261       | ser3/CON      | 14/My Arc         | luino LED   | is OFF.       |         |                   |                            |           |                     |                         |
| 099               | 27/07/2021      | 15:53:14         | .776       | ser3/CON      | 14/My Arc         | luino Waw   | /iSrv.Print() | demo i  | n loop() functio  | on, blinkcounte            | er = 3686 |                     |                         |
| 100               | 27/07/2021      | 15:53:14         | .776       | ser3/CON      | 14/My Arc         | luino LED   | is ON.        |         |                   |                            |           |                     |                         |
| 101               | 27/07/2021      | 15:53:15         | .274       | ser3/CON      | 14/My Arc         | luino LED   | is OFF.       |         |                   |                            |           |                     |                         |
| 102               | 27/07/2021      | 15:53:15         | .776       | ser3/CON      | 14/My Arc         | luino Waw   | /iSrv.Print() | demo i  | n loop() functio  | on, blinkcounte            | er = 3687 |                     |                         |
| 103               | 27/07/2021      | 15:53:15         | .776       | ser3/CON      | 14/My Arc         | luino LED   | is ON.        |         |                   |                            |           |                     |                         |
| 104               | 27/07/2021      | 15:53:16         | .289       | ser3/CON      | 14/My Arc         | luino LED   | is OFF.       |         |                   |                            | 2 6 9 9   |                     |                         |
| 105               | 2//0//2021      | 15:53:16         | .785       | ser3/CON      | 14/My Arc         | luino Waw   | /ISrv.Print() | demo i  | n loop() tunctio  | on, blinkcounte            | er = 3688 |                     |                         |
| 106               | 2//0//2021      | 15:53:16         | .785       | ser3/CON      | 14/My Arc         | luino LED   | IS ON.        |         |                   |                            |           |                     |                         |
| 107               | 2//0//2021      | 15:53:17         | .285       | ser3/CON      | 14/My Arc         | Iuno LED    | IS OFF.       |         | 1 01              | 1.19.1                     | 2666      |                     |                         |
| 108               | 2//0//2021      | 15:53:17         | .191       | ser3/CON      | 14/My Arc         | uno Waw     | /ISrv.Print() | demo i  | n loop() functio  | on, blinkcounte            | er = 3689 |                     |                         |
| 100               | 2//0//2021      | 15:53:17         | ./9/       | ser3/CON      | 14/My Arc         | luino LED   | IS ON.        |         |                   |                            |           |                     |                         |
| 109               | 2//0//2021      | 15:53:18         | .296       | ser3/CON      | 14/My Arc         | luino LED   | IS OFF.       |         | 1 0 6             | 1.1.1                      | 2000      |                     |                         |
| 109<br>110        | 27/07/2024      |                  |            | COF / // ( )) | a a ( B B) + A re | 1000 10/00  | (ISrv.Print() | demo i  | n loop() function | on, plinkcounte            | er = 3690 |                     |                         |
| 109<br>110<br>111 | 27/07/2021      | 15:53:18         | .809       | Sers/CON      | 14/IVIY AIC       |             |               |         |                   |                            |           |                     |                         |

Fig 2.7. WawiLib grid with blinkCounter incrementing and output of .print() in.

⇒ You see the actual values of blinkCounter, delayOn and delayOff combined with the Sketch output in the WawiLib-PC output window.

## 2.2.3 RS232&RS485 V1r1 shield on MEGA; Hardware serial demo serial 2

#### 2.2.3.1 Required hardware

- o Arduino MEGA.
- RS232 & RS485 V1r1 Shield.
- RS232 Serial cable straight male-female (pin 1 to 1, pin 2 to 2 etc.).
- USB A to USB B cable to program the Arduino.

#### 2.2.3.2 Hardware connections

- ✓ Bend the pins 0,1 of the shield a bit outwards so they do not connect to the headers when you mount the shield in the Arduino board (see picture below).
- ✓ Mount the shield on your Arduino Mega as in the picture below.
- ✓ Connect pin 0 of the shield to pin 17 of the Arduino using a Dupont male-female wire.
- ✓ Connect pin 1 of the shield to pin 16 of the Arduino using a Dupont male-female wire.
- ✓ Connect the V1r1 RS232 9 pin DSUB connector to a serial port on your PC.
- ✓ Connect the Arduino board to the PC using a USB A to B cable.
- ✓ Select the mode RS232 on the V1r1 shield.
- ✓ Make sure the switch UART-SoftSerial on the V1r1 shield is in the position "UART".

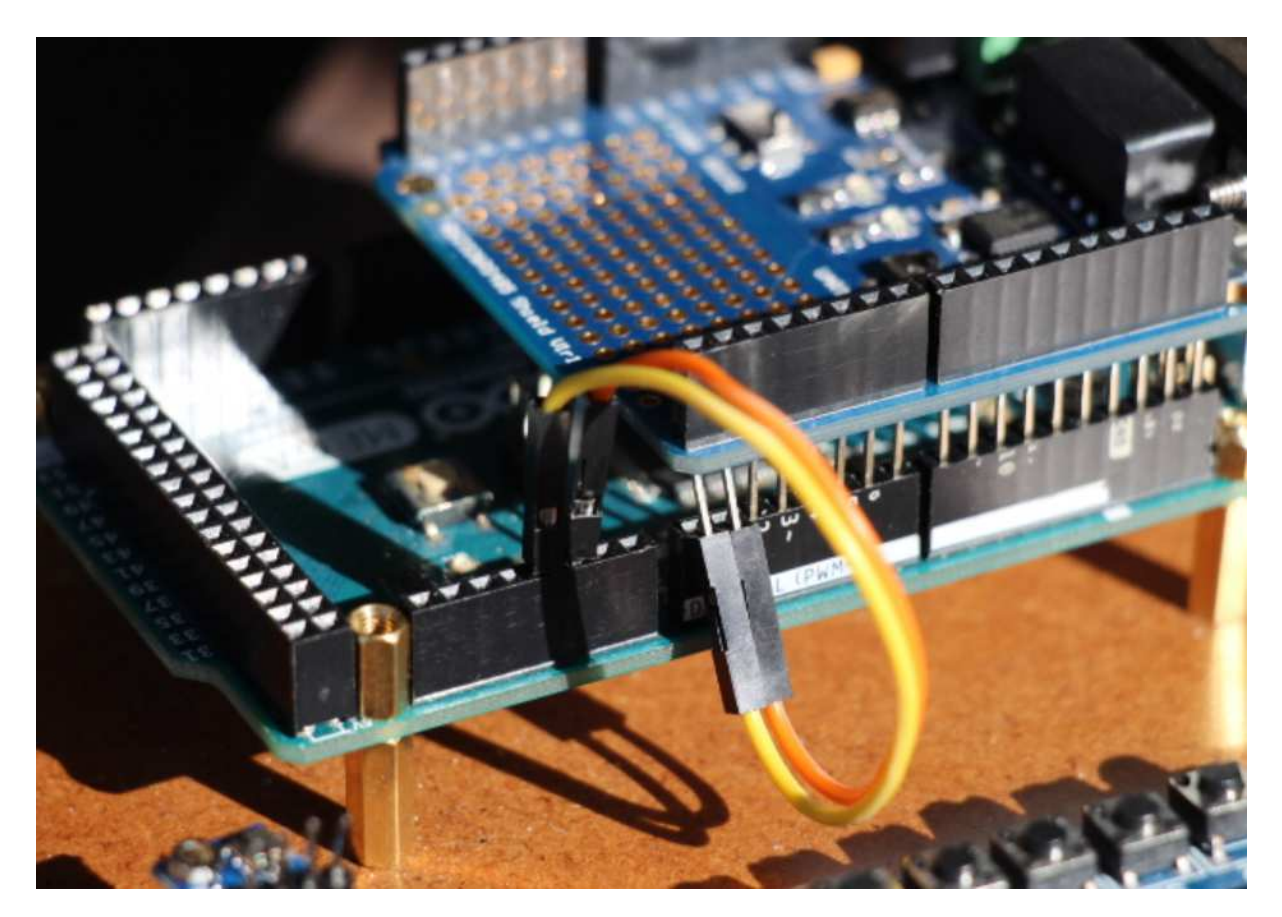

Fig 2.8. Connect V1R1 shield to the Mega2560 serial 2 port.

#### 2.2.3.3 Load sketch

- ✓ Open the example sketch via the menu "File\Examples\WawiSerialUsb\WawiBlinkSerialSer2" in the Arduino IDE.
- ✓ Compile and download the sample.

```
/*
* Project Name: WawiBlinkSerialSer2
* File: WawiBlinkSerialSer2.ino
*/
#include <WawiSerialUsb.h>
WawiSerialUsb WawiSrv;
#define LED 13
// test variables for demo:
int delayOn = 500;
int delayOff = 500;
int blinkCounter = 0;
// make variables of interest known to WawiLib:
// this function is used in WawiSrv.begin(....)
void wawiVarDef()
{
    WawiSrv.wawiVar(delayOn);
    WawiSrv.wawiVar(delayOff);
    WawiSrv.wawiVar(blinkCounter);
}
void setup()
{
    Serial2.begin(115200);
    WawiSrv.begin(wawiVarDef, Serial2, "MyArduino");
    pinMode(LED, OUTPUT);
}
void loop()
{
    blinkCounter++;
    WawiSrv.print("WawiSrv.Print() demo in loop() function, blinkcounter = ");
    WawiSrv.println(blinkCounter);
    WawiSrv.println("LED is ON.");
    digitalWrite(LED, HIGH);
    WawiSrv.delay(delayOn);
    WawiSrv.println("LED is OFF.");
    digitalWrite(LED, LOW);
    WawiSrv.delay(delayOff);
    WawiSrv.loop();
```

Fig 2.9. The WawiBlinkSerialSer2 sketch source code.

#### 2.2.3.4 Scan ports with WawiLib

- ✓ Open the automatic scan range settings dialog box (figure below) in WawiLib.
- ✓ Use the settings as indicated in the figure below, select all available serial ports.
- ✓ Press "Add".
- ✓ Press "Start scan".

| Automatic scan rar                                                        | nge settings                                                                                                    |                                                                        |              |                                                                                                    |                                                                    |              | ×          |
|---------------------------------------------------------------------------|----------------------------------------------------------------------------------------------------|------------------------------------------------------------------------|--------------|----------------------------------------------------------------------------------------------------|--------------------------------------------------------------------|--------------|------------|
| Serial communcat                                                          | tion scan settings E                                                                                                  | thernet UDP or Tcp/                                                    | lp communica | ation scan settings                                                                                                    |                                                                    |              |            |
| Baudrate<br>300<br>2400<br>9600<br>38400<br>✓ 115200<br>250000<br>1000000 | <ul> <li>1200</li> <li>4800</li> <li>19200</li> <li>57600</li> <li>230400</li> <li>500000</li> <li>2000000</li> </ul> | Parity<br>☐ Even<br>☐ Odd<br>☑ None<br>Stop bits<br>☑ 1 one<br>☐ 2 two |              | Board familiy<br>No family (usb<br>AVR (UNO, ME<br>SAM (DUE)<br>SAMD (MKR, Z<br>MBED (Nano 3<br>megaAVR (UNG<br>ESP8266 (Node | to serial,)<br>GA,)<br>ERO,)<br>3 BLE,)<br>O WiFi Rev2,)<br>eMcu,) | Serial ports |            |
| [V]=Active/Alias                                                          | Interface                                                                                                    | Parameters                                                             | Board ID     | Status scanning                                                                                                    | Interface status                                                   |              | bbA        |
| □ser3                                                                     | 🗴 Serial: COM4                                                                                                    | 115200,8,N,1,AVR                                                       | My Arduino   | SCAN_ERR_PARAMETERS                                                                                                    | ITF_OFFLINE                                                        |              | Add        |
| □ser1                                                                     | 🚡 Serial: COM1                                                                                                    | 115200,8,N,1,AVR                                                       | ?            | SCAN_ERR_PARAMETERS                                                                                                    | ITF_OFFLINE                                                        |              | Update     |
| ⊡ser2                                                                     | 🚺 Serial: COM3                                                                                                    | 115200,8,N,1,AVR                                                       | MyArduino    | SCAN_OK_ARDUINO_FOUND                                                                                                    | ITF_OFFLINE                                                        |              | Remove     |
| □ser4                                                                     | Serial: COM33                                                                                                    | 115200,8,N,1,AVR                                                       | ?            | SCAN_ERR_PARAMETERS                                                                                                    | ITF_OFFLINE                                                        |              | Clear list |
| <                                                                         |                                                                                                    |                                                                        |              |                                                                                                    |                                                                    | >            |            |
|                                                                           |                                                                                                    | Star                                                                   | t scan Sto   | op scan Ok C                                                                                                    | Cancel                                                             |              |            |

Fig 2.10. Scan range settings dialog box with multiple ports selected for scanning.

- ⇒ In the table "Scan list + scan status", one of the icons in the "interface" column should turn green, indicating that a board with a WawiLib serial communication interface has been found.
- ✓ Click right on the table and select "remove inactive".
- $\Rightarrow$  The interfaces that were not successfully scanned will be removed from the list.
- ✓ Press OK.

#### 2.2.3.5 Monitor variables with WawiLib

- ✓ Enable "Display Print messages" using the popup menu of the output window (right click on the output window to make the menu appear).
- ✓ Press "Setup()" in the tool bar;
- $\checkmark$  Enter the variables to the main grid as indicated in the table below.
- ✓ Alternative: Use drag & drop to drag the variables from the tree to the grid table.

|                                 | 6                                                                 | 8                    | 0                    | X                  | <b>B</b>             | 1                       | 6        | 6               | *          | Þ          | •         | Ø                   |            |        |
|---------------------------------|-------------------------------------------------------------------|----------------------|----------------------|--------------------|----------------------|-------------------------|----------|-----------------|------------|------------|-----------|---------------------|------------|--------|
| New                             | Open Save                                                         | Print                | Сору                 | Cut                | Paste                | Offline                 | Setup(   | ) Loop() \      | Write all  | Continue   | brkpt     | brkpt               |            |        |
| Ava                             | ilable variables                                                  |                      |                      | Interfac           | e/Ard. ID            | Variable                | e name   | Actual value    | Format     |            |           | Variable addres     | s and stat | us     |
| E Se                            | er2\MyArduino                                                     |                      | 1                    | ser2/M             | vArduino             | blinkCo                 | ounter   | 295             | INT        | @blinkCo   | ounter=0x | 02C7 [2 byte] x 1 - | - VAR REA  | DING C |
| T                               | Single variable                                                   |                      | 2                    | ser2/M             | vArduino             | delay                   | /On      | 500             | INT        | @delavO    | n=0x020   | 2 [2 byte] x 1 VA   |            | G OK - |
|                                 | H delayOn                                                         |                      | 3                    | ser2/M             | vArduino             | delay                   | /Off     | 500             | INT        | @delavO    | ff=0x020  | 0 [2 byte] x 1 VA   | R READIN   | G OK - |
|                                 |                                                                   |                      | 4                    |                    |                      |                         |          |                 |            | - ,        |           | . , ,               | -          | -      |
|                                 | Array                                                             |                      | 5                    |                    |                      |                         |          |                 |            |            |           |                     |            |        |
|                                 | ring                                                              | <                    |                      |                    |                      |                         |          |                 |            |            |           |                     |            | 1      |
| dex                             | Time                                                              |                      | Node                 |                    | Mes                  | sage                    |          |                 |            |            |           |                     |            |        |
| 363                             | 27/07/2021 16:05:33                                               | .016                 | ser2/COM             | 3/MyArd            | uino Waw             | viSrv.Print(            | ) demo i | n loop() functi | on, blinkc | ounter = 2 | 92        |                     |            |        |
| 364                             | 27/07/2021 16:05:33                                               | .016                 | ser2/COM             | 3/MyArd            | uino LED             | is ON.                  |          |                 |            |            |           |                     |            |        |
| 365                             | 27/07/2021 16:05:33                                               | .515                 | ser2/COM             | 3/MyArd            | uino LED             | is OFF.                 |          |                 |            |            |           |                     |            |        |
| 366                             | 27/07/2021 16:05:34                                               | .027                 | ser2/COM             | 3/MyArd            | uino Waw             | viSrv.Print(            | ) demo i | n loop() functi | on, blinkc | ounter = 2 | 93        |                     |            |        |
| 367                             | 27/07/2021 16:05:34                                               | .027                 | ser2/COM             | 3/MyArd            | uino LED             | is ON.                  |          |                 |            |            |           |                     |            |        |
|                                 | 27/07/2021 16:05:34                                               | .525                 | ser2/COM             | 3/MyArd            | uino LED             | is OFF.                 |          |                 |            |            |           |                     |            |        |
| 368                             | 27/07/2021 16:05:35                                               | .040                 | ser2/COM             | 3/MyArd            | uino Waw             | viSrv.Print(            | ) demo i | n loop() functi | on, blinkc | ounter = 2 | 94        |                     |            |        |
| 368<br>369                      |                                                                   | -                    | ser2/COM             | 3/MyArd            | uino LED             | is ON.                  |          |                 |            |            |           |                     |            |        |
| 368<br>369<br>370               | 27/07/2021 16:05:35                                               | .040                 | 0012/0011            |                    |                      |                         |          |                 |            |            |           |                     |            |        |
| 368<br>369<br>370<br>371        | 27/07/2021 16:05:35<br>27/07/2021 16:05:35                        | .040<br>.537         | ser2/COM             | 3/MyArd            | uino LED             | is OFF.                 |          |                 |            |            |           |                     |            |        |
| 368<br>369<br>370<br>371<br>372 | 27/07/2021 16:05:35<br>27/07/2021 16:05:35<br>27/07/2021 16:05:36 | .040<br>.537<br>.037 | ser2/COM<br>ser2/COM | 3/MyArd<br>3/MyArd | uino LED<br>uino Waw | is OFF.<br>/iSrv.Print( | ) demo i | n loop() functi | on, blinkc | ounter = 2 | 95        |                     |            |        |

Fig 2.11. Main variable grid with variables to be monitored and modified.

# 2.2.4 RS232&RS485 V1r1 shield on UNO; SoftwareSerial demo

#### 2.2.4.1 Required hardware

- o Arduino UNO.
- RS232 & RS485 V1r1 Shield.
- o RS232 Serial cable male-female.
- USB A to USB B cable.

#### 2.2.4.2 Hardware connections

- ✓ Mount an RS232&RS485 shield V1r1 on your UNO or Mega.
- ✓ Connect the V1r1 RS232 9 pin DSUB connector to a serial port on your PC.
- ✓ Use the USB cable to program and feed the Arduino.
- ✓ Select the mode RS232 on the V1r1 shield.
- ✓ Select the mode "SoftSerial" on the shield.

#### 2.2.4.3 Load sketch

✓ Open the example "File\Examples\WawiSerialUsb\WawiBlinkSoftSerial" in the Arduino IDE.

```
/*
* Project Name: WawiBlinkSoftSerial
* File: WawiBlinkSoftSerial.ino
*/
#include <WawiSerialUsb.h>
SoftwareSerial mySerial(2, 3); // RX, TX
WawiSerialUsbLight WawiSrv;
#define LED 13
int delayOn = 500;
int delayOff = 500;
int blinkCounter = 0;
void wawiVarDef()
{
    WawiSrv.wawiVar(delayOn);
    WawiSrv.wawiVar(delayOff);
    WawiSrv.wawiVar(blinkCounter);
}
void setup()
{
    mySerial.begin(19200);
    WawiSrv.begin(wawiVarDef, mySerial, "MyArduino");
    pinMode(LED, OUTPUT);
}
void loop()
{
    blinkCounter++;
    digitalWrite(LED, HIGH);
    WawiSrv.delay(delayOn);
    digitalWrite(LED, LOW);
    WawiSrv.delay(delayOff);
    WawiSrv.loop();
```

#### Fig. 2.12. The WawiBlinkSoftSerial sketch source code.

Note 1: We use WawiSerialUsbLight and not WawiSerialUsb. This is because SoftSerial does not support full duplex serial communication and .print() needs full duplex to work properly. WawiSerialUsbLight is smaller than WawiSerialUsb as it does not contain the source code for .print() and the full duplex protocol.

Note 2: SoftwareSerial is limited to 19200 baud hence this example does not run at 115K.

#### 2.2.4.4 Scan ports with WawiLib

- ✓ Open the automatic scan range settings dialog box (figure below) in WawiLib.
- ✓ Use the values as indicated in the table below (select all ports).
- ✓ Press "Add".
- ✓ Press "Start scan".

| Automatic scan rar                                                                             | nge settings                                                                                                    |                                                              |               |                                                       |                                                                                                    |                                               | ×          |
|------------------------------------------------------------------------------------------------|----------------------------------------------------------------------------------------------------|--------------------------------------------------------------|---------------|-------------------------------------------------------|----------------------------------------------------------------------------------------------------|-----------------------------------------------|------------|
| Serial communcat                                                                               | ion scan settings E                                                                                                    | thernet UDP or Tcp,                                          | Ip communicat | tion scan settings                                    |                                                                                                    |                                               |            |
| Baudrate<br>300<br>2400<br>9600<br>38400<br>115200<br>250000<br>1000000<br>Scan list + scan st | <ul> <li>☐ 1200</li> <li>☐ 4800</li> <li>☑ 19200</li> <li>☐ 57600</li> <li>☐ 230400</li> <li>☐ 500000</li> <li>☐ 2000000</li> </ul> | Parity<br>Even<br>Odd<br>None<br>Stop bits<br>1 one<br>2 two |               | Board H<br>No<br>AVI<br>SAI<br>SAI<br>MB<br>me<br>ESF | familiy<br>family (usb to serial,)<br>R (UNO, MEGA,)<br>M (DUE)<br>MD (MKR, ZERO,)<br>ED (Nano 33 BLE,)<br>gaAVR (UNO WiFi Rev2,)<br>18266 (NodeMcu,) | Serial ports<br>COM1<br>COM3<br>COM4<br>COM33 |            |
| [V]=Active/Alias                                                                               | Interface                                                                                                    | Parameters                                                   | Board ID      | Status scanning                                       | Interface status                                                                                                    |                                               | Add        |
| □ser1                                                                                          | 🛅 Serial: COM1                                                                                                    | 19200,8,N,1,AVR                                              | ?             | SCAN_ERR_PA                                           | ITF_OFFLINE                                                                                                    |                                               |            |
| ⊠ser2                                                                                          | 🚺 Serial: COM3                                                                                                    | 19200,8,N,1,AVR                                              | MyArduino     | SCAN_OK_AR                                            | ITF_OFFLINE                                                                                                    |                                               | Update     |
| □ser3                                                                                          | 🗴 Serial: COM4                                                                                                    | 19200,8,N,1,AVR                                              | ?             | SCAN_ERR_PA                                           | ITF_OFFLINE                                                                                                    |                                               | Remove     |
| □ser4                                                                                          | 🖻 Serial: COM33                                                                                                    | 19200,8,N,1,AVR                                              | ?             | SCAN_ERR_O                                            | ITF_OFFLINE                                                                                                    |                                               | Clear list |
| <                                                                                              |                                                                                                    |                                                              |               |                                                       |                                                                                                    | >                                             |            |
|                                                                                                |                                                                                                    | Star                                                         | t scan Sto    | p scan Ok                                             | Cancel                                                                                                    |                                               | đ          |

Fig 2.13. Scan range settings dialog box with multiple ports selected for scanning.

- ⇒ In the table "Scan list + scan status", one of the icons in the "interface" column should turn green, indicating that a board with a WawiLib serial communication interface has been found.
- ✓ Click right on the table and select "remove inactive".
- $\Rightarrow$  The interfaces that were not successfully scanned will be removed from the list.
- ✓ Press OK.
- ✓ Enable "Display Print messages" using the popup menu of the output window (right click on the output window to make the menu appear).
- ✓ Press OK.

#### 2.2.4.5 Monitor variables with WawiLib

- ✓ Press "Setup()" in the tool bar;
- ✓ Enter the variables to the main grid as indicated in the table below.
- ✓ Alternative: Use drag & drop to drag the variables from the tree to the grid table.

| 没 Wa    | awiLib-PC [C:  | \Users\Jo | hi\Docu | uments\NoN | ame.Wif*]-                             | [C:\Users\J | ohi\Docur   | nents\No  | oName.Wvf]     |            |            |                          |            | -      |           | $\times$ |
|---------|----------------|-----------|---------|------------|----------------------------------------|-------------|-------------|-----------|----------------|------------|------------|--------------------------|------------|--------|-----------|----------|
| File Ec | dit Settings   | Help      |         |            |                                        |             |             |           |                |            |            |                          |            |        |           |          |
| 1       | 6              |           | 8       | 10         | x                                      | ß           | 1           | 6         | T              | ₩          | - P        | •                        | Ø          |        |           |          |
| New     | Open           | Save      | Print   | Сору       | Cut                                    | Paste       | Offline     | Setup(    | ) Loop()       | Write all  | Continue   | brkpt                    | brkpt      |        |           |          |
| Avai    | lable variable | es        |         |            | Interfac                               | e/Ard. ID   | Variable    | name      | Actual value   | Format     |            |                          | Variabl    | e addı | ress and  | statu ^  |
| se se   | r2\MyArduir    | 10        |         | 1          | ser2/M                                 | vArduino    | blinkCo     | unter     | 149            | INT        | @blinkCo   | ounter=0                 | 01C0 [2 b  | vtel x | 1 VAR     | READ     |
|         |                | bie       |         | 2          | ser2/M                                 | Arduino     | delay       | On        | 500            | INT        | @delayO    | n=0x010                  | 2 [2 byte] | x 1 \  | VAR REA   | DING     |
|         | H delayOff     |           |         | 3          | ser2/M                                 | Arduino     | delay       | Off       | 500            | INT        | @delavO    | ff=0x010                 | 0 [2 byte] | x 1 '  | VAR REA   | DING     |
|         |                | ter       |         | 4          |                                        |             |             |           |                |            | - ,        |                          | . , ,      |        | _         |          |
|         | Array          |           |         | 5          |                                        |             |             |           |                |            |            |                          |            |        |           |          |
|         | ,              |           |         | 6          |                                        |             |             |           |                |            |            |                          |            |        |           |          |
|         |                |           |         | 7          |                                        |             |             |           |                |            |            |                          |            |        |           |          |
|         |                |           |         | 8          |                                        |             |             |           |                |            |            |                          |            |        |           | ~        |
|         |                |           |         | <          |                                        |             |             |           |                |            |            |                          |            |        |           | >        |
| Index   | Time           |           |         | Node       |                                        | Mess        | age         |           |                |            |            |                          |            |        |           | ^        |
| 442     | 27/07/2021     | 16:35:52  | .567    | ser2/COM   | 13/MyArd                               | ui u        | C [01 Of Of | 06 93 0   | 0 06 f4 10 01  | 06 f4 10 ( | 01 04 9a ] | OK delay                 | +- 47 ms   |        |           |          |
| 443     | 27/07/2021     | 16:35:53  | .107    | ser2/COM   | ////////////////////////////////////// | ui PC [0    | 1 10 10 5   | 2 10 01 0 | 0 10 01 10 0   | 1 10 02 10 | 01 10 01   | 00 10 01                 | 04 80 ]    |        |           |          |
| 444     | 27/07/2021     | 16:35:53  | .153    | ser2/COM   | 13/MyArd                               | ui u(       | C [01 10 1  | 0 10 06 9 | 93 00 06 f4 10 | 0 01 06 f4 | 10 01 04   | 85 ] OK d                | elay +- 47 | ms     |           |          |
| 445     | 27/07/2021     | 16:35:53  | .668    | ser2/COM   | 13/MyArd                               | ui PC [0    | 1 11 52 10  | 0 01 c0 1 | 10 01 10 01 10 | 0 02 10 01 | 10 01 00   | 10 01 04                 | 81]        |        |           |          |
| 446     | 27/07/2021     | 16:35:53  | .714    | ser2/COM   | ///MyArd                               | ui u        | C [01 11 1  | 1 06 94 ( | 00 06 f4 10 0  | 1 06 f4 10 | 01 04 83   | OK delay                 | y +- 47 m  | S      |           |          |
| 447     | 27/07/2021     | 16:35:54  | .228    | ser2/COM   | 13/MyArd                               | ui PC [0    | 1 12 52 10  | 0 01 c0 1 | 10 01 10 01 10 | 0 02 10 01 | 10 01 00   | 10 01 04                 | 82]        |        |           |          |
| 448     | 27/07/2021     | 16:35:54  | .273    | ser2/COM   | ///MyArd                               | ui u(       | C [01 12 1  | 2 06 94 ( | 00 06 f4 10 0  | 1 06 f4 10 | 01 04 80   | OK delay                 | y +- 47 m: | 5      |           |          |
| 449     | 27/07/2021     | 16:35:54  | .783    | ser2/COM   | 13/MyArd                               | ui PC [0    | 1 13 52 10  | 0 01 c0 1 | 10 01 10 01 10 | 0 02 10 01 | 10 01 00   | 10 01 04                 | 83]        |        |           |          |
| 450     | 27/07/2021     | 16:35:54  | .827    | ser2/COM   | 13/MyArd                               | ui u(       | C [01 13 1] | 3 06 95 0 | 00 06 f4 10 0  | 1 06 f4 10 | 01 04 80   | OK delay                 | y +- 32 m  | 5      |           |          |
| 451     | 27/07/2021     | 16:35:55  | .336    | ser2/COM   | 13/MyArd                               | ui PC [0    | 1 14 52 10  | 0 01 c0 1 | 10 01 10 01 10 | 0 02 10 01 | 100100     | 10 01 04                 | 84]        |        |           |          |
| 452     | 27/07/2021     | 16:35:55  | .382    | ser2/COM   | //3/MyArd                              | ui u        | C [01 14 1- | 4 06 95 0 | 00 06 f4 10 0  | 1 06 f4 10 | 01 04 87   | OK delay                 | y +- 47 m  | S      |           | ~        |
| <       |                |           |         |            |                                        |             |             |           |                |            |            |                          |            |        |           | >.       |
|         |                |           |         | Loop()     | Autowrite                              | on No r     | ecorders a  | ictive    | ser2=MyArdu    | uino=CON   | 13/ 19200, | 8, <mark>N,1,</mark> AVF |            | P] msg | g.ok/tot: | 18/18    |

Fig 2.14. Main variable grid with variables to be monitored and modified.

- ⇒ You will see the value of blinkCounter increase and the msg.ok and msg.tot counters increment.
- ➡ If you click right on the output window and activate "Display communication protocol messages", the Output window will detail the message exchange between the PC and the board.

#### 2.2.5 RS232 & RS485 V1r1 shield on MEGA2560; SoftwareSerial demo.

#### 2.2.5.1 Required hardware

- o Arduino MEGA
- o RS232 & RS485 V1r1 Shield
- o RS232 Serial cable male-female
- USB A to B cable.
- 2 Dupont male to female wires

#### 2.2.5.2 Hardware connections

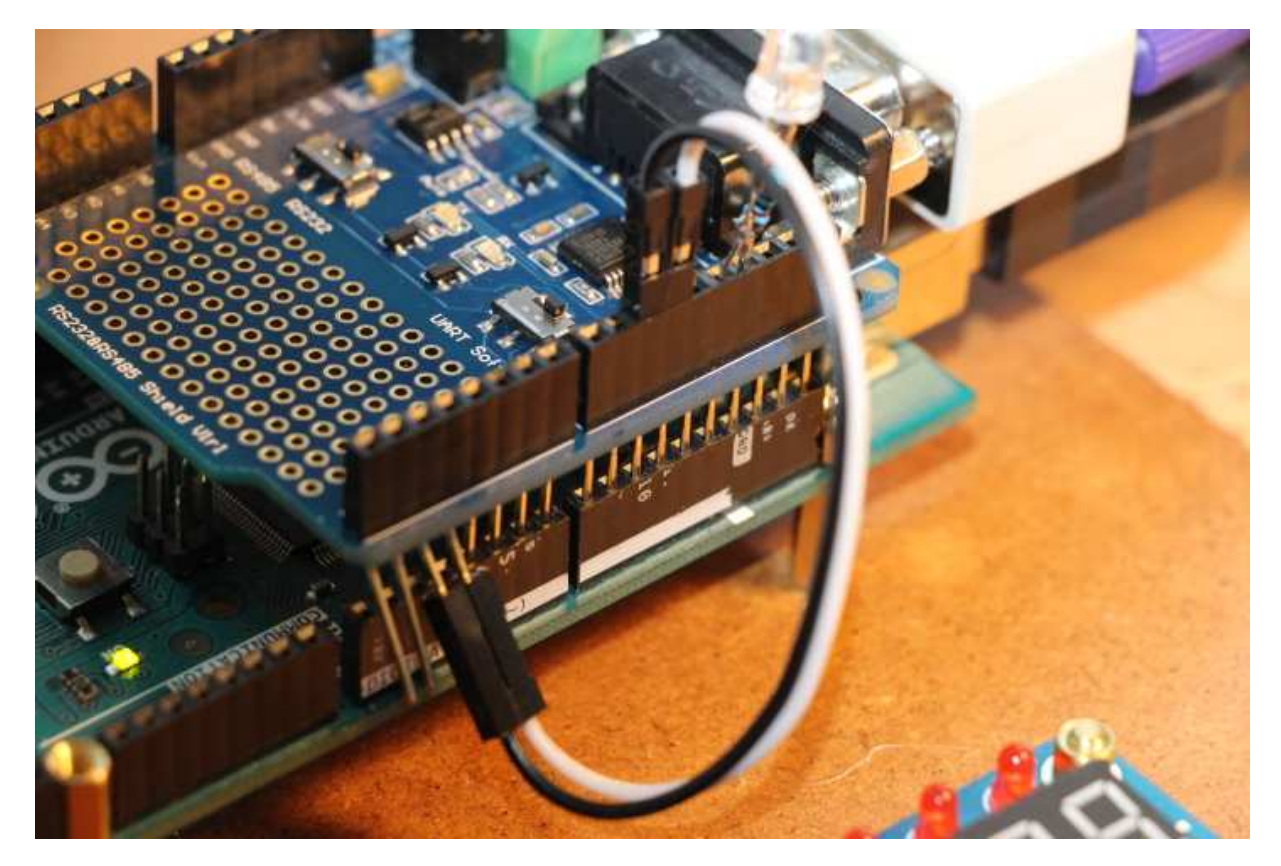

Fig 2.15. Connect V1R1 shield to the Mega2560 pins 10 and 11.

- ✓ Bend the pins 0,1,2,3 of the shield a bit outwards so they do not connect to the headers when you mount the shield in the Arduino board (see picture above).
- ✓ Mount the shield on your Arduino Mega as in the picture above.
- ✓ Connect pin 2 of the shield to pin 10 of the Arduino and connect pin 3 to pin 11 using 2 Dupont male-female breadboard wires.
- ✓ Connect the V1r1 RS232 9 pin DSUB connector to a serial port on your PC using a straight cable.
- ✓ Select the modes RS232 and SoftSerial on the shield.

Noted: the shield does not work with softserial by standard design as the pins 2 and 3, that are used if you set the shield in "softserial mode", have no interrupt capability on the MEGA2560.

#### 2.2.5.3 Load sketch

- ✓ Open the example sketch via the menu
   "File\Examples\WawiSerialUsb\WawiBlinkMega2560SoftSerial" in the Arduino IDE.
- ✓ Compile and download the sample (see figure below).

```
/*
* Project Name: WawiBlinkMega2560SoftSerial
* File: WawiBlinkMega2560SoftSerial.ino
*/
#include <WawiSerialUsb.h>
SoftwareSerial mySerial(10, 11); // RX, TX
WawiSerialUsbLight WawiSrv;
#define LED 13
int delayOn = 500;
int delayOff = 500;
int blinkCounter = 0;
void wawiVarDef()
{
    WawiSrv.wawiVar(delayOn);
    WawiSrv.wawiVar(delayOff);
    WawiSrv.wawiVar(blinkCounter);
}
void setup()
{
    mySerial.begin(19200);
    WawiSrv.begin(wawiVarDef, mySerial, "MyArduino");
    pinMode(LED, OUTPUT);
}
void loop()
{
    blinkCounter++;
    digitalWrite(LED, HIGH);
    WawiSrv.delay(delayOn);
    digitalWrite(LED, LOW);
    WawiSrv.delay(delayOff);
    WawiSrv.loop();
}
```

Fig. 2.16. The WawiBlinkMega2560SoftSerial sketch source code.

Note that we use WawiSerialUsbLight and not WawiSerialUsb. This is because SoftSerial does not support full duplex serial communication and .print() needs full duplex to work properly. WawiSerialUsbLight is smaller than WawiSerialUsb as it does not contain the source code for .print() and the full duplex protocol.

#### 2.2.5.4 Scan ports with WawiLib

- ✓ Open the automatic scan range settings dialog box (figure below) in WawiLib
- ✓ Use the values as indicated in the figure below (select all serial ports)
- ✓ Press "Add"
- ✓ Press "Start scan"
- ⇒ Beware: SoftwareSerial is limited to 19200 baud hence this example does not run at 115K.

| Automatic scan rar                                                      | nge settings                                                                                                    |                                                                                        |                                      |                                                                            |                                                                                                    |                                               | ×                                     |
|-------------------------------------------------------------------------|----------------------------------------------------------------------------------------------------|----------------------------------------------------------------------------------------|--------------------------------------|----------------------------------------------------------------------------|----------------------------------------------------------------------------------------------------|-----------------------------------------------|---------------------------------------|
| Serial communcat                                                        | ion scan settings E                                                                                                    | thernet UDP or Tcp,                                                                    | /lp communica                        | ation scan settings                                                        |                                                                                                    |                                               |                                       |
| Baudrate<br>300<br>2400<br>9600<br>38400<br>115200<br>250000<br>1000000 | <ul> <li>1200</li> <li>4800</li> <li>✓ 19200</li> <li>57600</li> <li>230400</li> <li>500000</li> <li>2000000</li> </ul> | Parity<br>□ Even<br>□ Odd<br>☑ None<br>Stop bits<br>☑ 1 one<br>□ 2 two                 |                                      | Board<br>N<br>A<br>S.<br>S.<br>N<br>M<br>C<br>m<br>C<br>E                  | d familiy<br>o family (usb to serial,)<br>VR (UNO, MEGA,)<br>AM (DUE)<br>AMD (MKR, ZERO,)<br>IBED (Nano 33 BLE,)<br>negaAVR (UNO WiFi Rev2,)<br>SP8266 (NodeMcu,) | Serial ports<br>COM1<br>COM3<br>COM4<br>COM33 |                                       |
| [V]=Active/Alias<br>□ser1<br>☑ser2<br>□ser3<br>□ser4                    | Interface<br>To Serial: COM1<br>To Serial: COM3<br>To Serial: COM4<br>To Serial: COM33                                  | Parameters<br>19200,8,N,1,AVR<br>19200,8,N,1,AVR<br>19200,8,N,1,AVR<br>19200,8,N,1,AVR | Board ID<br>?<br>MyArduino<br>?<br>? | Status scanning<br>SCAN_ERR_PA<br>SCAN_OK_AR<br>SCAN_ERR_PA<br>SCAN_ERR_PA | Interface status<br>ITF_OFFLINE<br>ITF_OFFLINE<br>ITF_OFFLINE<br>ITF_OFFLINE                                                                                      |                                               | Add<br>Update<br>Remove<br>Clear list |
| <                                                                       |                                                                                                    | Star                                                                                   | t scan Sto                           | op scan C                                                                  | lk Cancel                                                                                                    |                                               | >                                     |

Fig 2.17. Scan range settings dialog box with multiple ports selected for scanning.

- ⇒ In the table "Scan list + scan status", one of the icons in the "interface" column should turn green, indicating that a board with a WawiLib serial communication interface has been found.
- ✓ Click right on the table and select "remove inactive"
- $\Rightarrow$  The interfaces that were not successfully scanned will be removed from the list
- ✓ Press OK

#### 2.2.5.5 Monitor variables with WawiLib

- ✓ Press "Setup()" in the tool bar;
- ✓ Enter the variables to the main grid as indicated in the table below.
- ✓ Alternative: Use drag & drop to drag the variables from the tree to the grid table.

|         | <b></b>      |      | 8     |      | x        | ß         | 1        | 10     | 1            | €         | Þ        | •         | Ø            |            |          |     |
|---------|--------------|------|-------|------|----------|-----------|----------|--------|--------------|-----------|----------|-----------|--------------|------------|----------|-----|
| New     | Open         | Save | Print | Сору | Cut      | Paste     | Offline  | Setup( | ) Loop()     | Write all | Continue | brkpt     | brkpt        |            |          |     |
| Availat | ble variable | 5    |       |      | Interfac | e/Ard. ID | Variable | name   | Actual value | Format    |          |           | Variable     | e addres   | s and st | atu |
| e serz  | ingle variab | 0    |       | 1    | ser2/M   | yArduino  | blinkCo  | unter  | 665          | INT       | @blinkCo | ounter=0x | 02C0 [2 b    | yte] x 1 - | - VAR_R  | EAC |
|         | delayOn      |      |       | 2    | ser2/M   | yArduino  | delay    | On     | 500          | INT       | @delayO  | n=0x0202  | 2 [2 byte] : | (1 VA      | R_READ   | NG. |
| Ē       | delayOff     |      |       | 3    | ser2/M   | yArduino  | delay    | Off    | 500          | INT       | @delayO  | ff=0x020  | 0 [2 byte]   | x 1 VA     | R_READ   | ING |
| ±       | blinkCount   | ter  |       | 4    |          |           |          |        |              |           |          |           |              |            |          |     |
| A       | rray         |      |       | 5    |          |           |          |        |              |           |          |           |              |            |          |     |
|         |              |      |       | 6    |          |           |          |        |              |           | _        |           |              |            |          |     |
|         |              |      |       | 7    |          |           |          |        |              |           |          |           |              |            |          |     |
|         |              |      |       | 8    |          |           |          |        |              |           |          |           |              |            |          | >   |
|         | -            |      | `     |      |          |           | 2.5      |        |              |           |          |           |              |            |          | 1   |
| ndex T  | ime          |      |       | Node |          |           | Message  |        |              |           |          |           |              |            |          |     |
|         |              |      |       |      |          |           |          |        |              |           |          |           |              |            |          |     |
|         |              |      |       |      |          |           |          |        |              |           |          |           |              |            |          |     |

Fig 2.18. Main variable grid with variables to be monitored and modified.

⇒ You will see the value of blinkCounter and the msg.ok and msg.tot counters increase.
 Note: due to SoftwareSerial not supporting full duplex communication, there is not .print() output available in the WawiLib output window.

#### 2.3 Native USB Communication

# 2.3.1 Demo: Native USB port on Arduino DUE demo

# 2.3.1.1 Introduction

The Arduino DUE is a high-performance device when it comes to serial/USB communication. The DUE has 2 USB ports, one USB programming port and one USB native port. In a WawiLib configuration, you typically would use the programming port for programming and getting debug output to the serial monitor window of the IDE. In parallel, you use the native USB port for communication with WawiLib. This configuration can be very handy for debugging and other tasks.

Since the USB native port is an USB port that is part of the ATMEL ATSAM3X8E main processor of the due board, very high throughput is available.

#### 2.3.1.2 Required hardware

- o Arduino DUE
- $\circ$  2 USB A to micro B cables

#### 2.3.1.3 Hardware connections

- ✓ Connect the DUE programming port to your PC with an USB A to micro B cable
- ✓ Connect the DUE USB native port to your PC with an USB A to micro B cable

#### 2.3.1.4 Load the sketch

✓ Open the example sketch via the menu
 "File\Examples\WawiSerialUsb\WawiDueBlinkNativeUsb" in the Arduino IDE.

```
/*
* Project Name: WawiBlinkDueNativeUsb
* File: WawiBlinkDueNativeUsb.ino
*/
#include <WawiSerialUsb.h>
WawiSerialUsb WawiSrv;
// Arduino board has Led at I/O 13, use I/O 13 to blink
#define LED 13
// test variables for demo:
int delayOn = 500;
int delayOff = 500;
int blinkCounter = 0;
// make variables of interest known to WawiLib:
// this function is used in WawiSrv.begin(....)
void wawiVarDef()
{
    WawiSrv.wawiVar(delayOn);
    WawiSrv.wawiVar(delayOff);
   WawiSrv.wawiVar(blinkCounter);
}
void setup()
{
    // wawilib via high speed native USB port:
    SerialUSB.begin(1000000);
    // initialize WawiLib library:
    WawiSrv.begin(wawiVarDef, SerialUSB, "MyArduino");
    pinMode(LED, OUTPUT);
void loop()
{
    blinkCounter++:
    WawiSrv.print("WawiSrv.Print() demo in loop() function, blinkcounter = ");
```

```
WawiSrv.println(blinkCounter);
```

```
WawiSrv.println("LED is ON.");
digitalWrite(LED, HIGH);
WawiSrv.delay(delayOn);
WawiSrv.println("LED is OFF.");
digitalWrite(LED, LOW);
WawiSrv.delay(delayOff);
```

```
WawiSrv.loop();
}
```

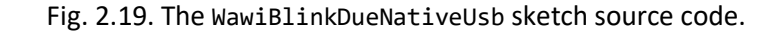

#### 2.3.1.5 Scan ports with WawiLib

- ✓ Open the automatic scan range settings dialog box (figure below) in WawiLib
- ✓ Fill in the settings as indicated in the table below (select all serial ports)
- ✓ Press "Add"
- ✓ Press "Start scan"

| Baudrate<br>300<br>2400<br>9600<br>38400<br>✓ 115200<br>250000<br>1000000         | <ul> <li>1200</li> <li>4800</li> <li>19200</li> <li>57600</li> <li>230400</li> <li>500000</li> <li>2000000</li> </ul>                   | Parity<br>☐ Even<br>☐ Odd<br>☑ None<br>Stop bits<br>☑ 1 one<br>☐ 2 two                                              |                                           | Boarc                                                                            | l familiy<br>o family (usb to serial,)<br>VR (UNO, MEGA,)<br>AM (DUE)<br>AMD (MKR, ZERO,)<br>BED (Nano 33 BLE,)<br>uegaAVR (UNO WiFi Rev2,)<br>SP8266 (NodeMcu,) | Serial ports COM1 COM3 COM4 COM4 COM4 COM48 |                                       |
|-----------------------------------------------------------------------------------|----------------------------------------------------------------------------------------------------|----------------------------------------------------------------------------------------------------|-------------------------------------------|----------------------------------------------------------------------------------|----------------------------------------------------------------------------------------------------|---------------------------------------------|---------------------------------------|
| an list + scan st<br>V]=Active/Alias<br>]ser1<br>]ser2<br>]ser3<br>]ser4<br>]ser5 | Interface            Serial: COM1             Serial: COM3             Serial: COM4             Serial: COM20             Serial: COM48 | Parameters<br>1000000,8,N,1,AVR<br>1000000,8,N,1,AVR<br>1000000,8,N,1,AVR<br>1000000,8,N,1,AVR<br>1000000,8,N,1,AVR | Board ID<br>?<br>?<br>?<br>?<br>MyArduino | Status scanning<br>SCAN_TODO<br>SCAN_TODO<br>SCAN_TODO<br>SCAN_TODO<br>SCAN_TODO | Interface status<br>ITF_OFFLINE<br>ITF_OFFLINE<br>ITF_OFFLINE<br>ITF_OFFLINE<br>ITF_OFFLINE                                                                      |                                             | Add<br>Update<br>Remove<br>Clear list |

Fig 2.20. Scan range settings dialog box with multiple ports selected for scanning.

⇒ In the table "Scan list + scan status", one of the icons in the "interface" column should turn green, indicating that a board with a WawiLib serial communication interface has been found.

| Baudrate 300 2400 9600 38400 115200 250000 100000            | <ul> <li>1200</li> <li>4800</li> <li>19200</li> <li>57600</li> <li>230400</li> <li>500000</li> <li>2000000</li> </ul> | Parity<br>☐ Even<br>☐ Odd<br>☑ None<br>Stop bits<br>☑ 1 one<br>☐ 2 two                         |                                       |                                                                                    | oard familiy<br>No family (usb to serial,)<br>AVR (UNO, MEGA,)<br>SAM (DUE)<br>SAMD (MKR, ZERO,)<br>MBED (Nano 33 BLE,)<br>megaAVR (UNO WiFi Rev2,)<br>ESP8266 (NodeMcu,) | Serial ports<br>COM1<br>COM3<br>COM4<br>COM15<br>COM20 |                                       |
|--------------------------------------------------------------|----------------------------------------------------------------------------------------------------|------------------------------------------------------------------------------------------------|---------------------------------------|------------------------------------------------------------------------------------|----------------------------------------------------------------------------------------------------|--------------------------------------------------------|---------------------------------------|
| an inst + scan st                                            |                                                                                                    |                                                                                                |                                       |                                                                                    |                                                                                                    |                                                        |                                       |
| V]=Active/Alias                                              | Interface                                                                                                    | Parameters                                                                                     | Board ID                              | Status scanning                                                                    | Interface status                                                                                                    |                                                        | Add                                   |
| V]=Active/Alias                                              | Interface<br>Serial: COM1                                                                                             | Parameters<br>1000000,8,N,1,AVR                                                                | Board ID<br>?                         | Status scanning<br>SCAN_ERR_O                                                      | Interface status<br>ITF_ERR_OPENING_PORT_CHECK                                                                                                    | (_INTERFACE                                            | Add                                   |
| V]=Active/Alias<br>Ser1<br>ser2                              | Interface<br>Serial: COM1<br>Serial: COM3                                                                             | Parameters<br>1000000,8,N,1,AVR<br>1000000,8,N,1,AVR                                           | Board ID<br>?<br>?                    | Status scanning<br>SCAN_ERR_O<br>SCAN_BUSY                                         | Interface status<br>ITF_ERR_OPENING_PORT_CHECK<br>ITF_READ_SETTINGS_CHECK_INT                                                                                             | (_INTERFACE<br>TERFACE_BIS                             | Add<br>Update                         |
| V]=Active/Alias<br>]ser1<br>]ser2<br>]ser3                   | Interface<br>Serial: COM1<br>Serial: COM3<br>Serial: COM4                                                             | Parameters<br>1000000,8,N,1,AVR<br>1000000,8,N,1,AVR<br>1000000,8,N,1,AVR                      | Board ID<br>?<br>?<br>?               | Status scanning<br>SCAN_ERR_O<br>SCAN_BUSY<br>SCAN_BUSY                            | Interface status<br>ITF_ERR_OPENING_PORT_CHECk<br>ITF_READ_SETTINGS_CHECK_INT<br>ITF_READ_SETTINGS_CHECK_INT                                                              | (_INTERFACE<br>TERFACE_BIS<br>TERFACE_BIS              | Add<br>Update<br>Remove               |
| V]=Active/Alias<br>]ser1<br>]ser2<br>]ser3<br>]ser4          | Interface<br>Serial: COM1<br>Serial: COM3<br>Serial: COM4<br>Serial: COM15                                            | Parameters<br>1000000,8,N,1,AVR<br>1000000,8,N,1,AVR<br>1000000,8,N,1,AVR<br>1000000,8,N,1,AVR | Board ID<br>?<br>?<br>?<br>MyArd      | Status scanning<br>SCAN_ERR_O<br>SCAN_BUSY<br>SCAN_BUSY<br>SCAN_OK_AR              | Interface status<br>ITF_ERR_OPENING_PORT_CHECK<br>ITF_READ_SETTINGS_CHECK_INT<br>ITF_READ_SETTINGS_CHECK_INT<br>ITF_INTERFACE_CHECKED_OK                                  | C_INTERFACE<br>TERFACE_BIS<br>TERFACE_BIS              | Add<br>Update<br>Remove               |
| V]=Active/Alias<br>]ser1<br>]ser2<br>]ser3<br>]ser4<br>]ser5 | Interface<br>Serial: COM1<br>Serial: COM3<br>Serial: COM4<br>Serial: COM15<br>Serial: COM20                           | Parameters<br>1000000,8,N,1,AVR<br>1000000,8,N,1,AVR<br>1000000,8,N,1,AVR<br>1000000,8,N,1,AVR | Board ID<br>?<br>?<br>?<br>MyArd<br>? | Status scanning<br>SCAN_ERR_O<br>SCAN_BUSY<br>SCAN_BUSY<br>SCAN_OK_AR<br>SCAN_BUSY | Interface status<br>ITF_ERR_OPENING_PORT_CHECk<br>ITF_READ_SETTINGS_CHECK_INT<br>ITF_READ_SETTINGS_CHECK_INT<br>ITF_INTERFACE_CHECKED_OK<br>ITF_READ_SETTINGS_CHECK_INT   | (_INTERFACE<br>ERFACE_BIS<br>ERFACE_BIS<br>ERFACE_BIS  | Add<br>Update<br>Remove<br>Clear list |

Fig 2.21. Scan range settings dialog box after scanning.

- ✓ Click right on the table and select "remove inactive"
- $\Rightarrow$  The interfaces that were not successfully scanned will be removed from the list
- ✓ Press OK
- ✓ Press "Setup()" in the tool bar;
- ✓ Enter the variables to the main grid as indicated in the table below.
- ✓ Alternative: Use drag & drop to drag the variables from the tree to the grid table.

| 2     | 6                                  |            | 8     | 0        | X        | 6          | 1           | <u> a</u> | 1               | 4           | F          | •        |             |            |           |     |
|-------|------------------------------------|------------|-------|----------|----------|------------|-------------|-----------|-----------------|-------------|------------|----------|-------------|------------|-----------|-----|
| New   | Open                               | Save       | Print | Сору     | Cut      | Paste      | Offline     | Setup(    | ) Loop()        | Write all   | Continue   | brkpt    | brkpt       |            |           |     |
| Avai  | lable variabl                      | es         |       |          | Interfa  | ce/Ard. ID | Variable    | name      | Actual value    | Format      |            |          | Variable    | e address  | and state | ıs  |
| E se  | er5\MyArdui                        | no         |       | 1        |          |            | blinkCo     | ounter    |                 |             | @blinkCo   | ounter=0 | x20070930   | [4 byte]   | x 1 VAR   | ERI |
|       |                                    | Die        |       | 2        |          |            | delay       | On        |                 |             | @delayO    | n=0x200  | 70034 [4 b  | yte] x 1   | VAR_ERR   | IN. |
|       | delayOff     delayOff     delayOff |            |       | 3        |          |            | delay       | Off       |                 |             | @delayO    | ff=0x200 | 070030 [4 k | yte] x 1 - | - VAR_ERR | LIN |
|       | H blinkCou                         | nter       |       | 4        |          |            |             |           |                 |             |            |          |             |            |           |     |
| L     | Array                              |            |       | 5        |          |            |             |           |                 |             |            |          |             |            |           |     |
|       |                                    |            |       | 6        |          |            |             |           |                 |             |            |          |             |            |           |     |
|       |                                    |            |       | 7        |          |            |             |           |                 |             |            |          |             |            |           |     |
|       |                                    |            | <     | 8        |          |            |             |           |                 |             |            |          |             |            |           | >   |
| Index | Time                               |            |       | Node     |          | Mess       | age         |           |                 |             |            |          |             |            |           |     |
| 376   | 27/07/202                          | 1 17:46:45 | .924  | ser5/CON | 148/MvAr | du LED is  | s ON.       |           |                 |             |            |          |             |            |           |     |
| 377   | 27/07/202                          | 1 17:46:46 | .424  | ser5/CON | 148/MyAr | du LED is  | s OFF.      |           |                 |             |            |          |             |            |           |     |
| 378   | 27/07/202                          | 1 17:46:46 | .939  | ser5/CON | 148/MyAr | du Wawi    | Srv.Print() | demo ir   | loop() function | on, blinkco | ounter = 7 | 21       |             |            |           |     |
| 379   | 27/07/202                          | 1 17:46:46 | .939  | ser5/CON | 148/MyAr | du LED is  | s ON.       |           |                 |             |            |          |             |            |           |     |
| 380   | 27/07/202                          | 1 17:46:47 | .437  | ser5/CON | 48/MyAr  | du LED is  | s OFF.      |           |                 |             |            |          |             |            |           |     |
| 381   | 27/07/202                          | 1 17:46:47 | .948  | ser5/CON | 148/MyAr | du Wawi    | Srv.Print() | demo ir   | loop() function | on, blinkco | ounter = 7 | 22       |             |            |           |     |
| 382   | 27/07/202                          | 1 17:46:47 | .948  | ser5/CON | 148/MyAr | du LED is  | s ON.       |           |                 |             |            |          |             |            |           | - 1 |
| 383   | 27/07/202                          | 1 17:46:48 | .315  | ser5/CON | 148/MyAr | du Closi   | ng commi    | unication | is port         |             |            |          |             |            |           |     |

Fig 2.22. Main variable grid with variables to be monitored and modified.

| 2    | B                                                |            | 8     | 1         | X           | <b>(</b>   | 1          | <b>B</b> | <b>N</b>        | ₽.           | ₽           | •        | ×           |            |           |      |
|------|--------------------------------------------------|------------|-------|-----------|-------------|------------|------------|----------|-----------------|--------------|-------------|----------|-------------|------------|-----------|------|
| New  | Open                                             | Save       | Print | Сору      | Cut         | Paste      | Offline    | Setup(   | ) Loop()        | Write all    | Continue    | brkpt    | brkpt       |            |           |      |
| Avai | able variabl                                     | es         |       |           | Interfa     | ce/Ard. ID | Variable   | e name   | Actual value    | Format       |             |          | Variable    | address    | and stat  | us   |
| ⊨ se | Single varia                                     | no<br>hle  |       | 1         | ser5/N      | lyArduino  | blinkCo    | ounter   | 1689            | INT          | @blinkCo    | ounter=0 | 2007093C    | [4 byte] > | ( 1 VAR   | RE   |
| T    | delavOn                                          | bic        |       | 2         | ser5/M      | lyArduino  | delay      | /On      | 500             | INT          | @delayO     | n=0x200  | 70034 [4 by | /te] x 1   | VAR_REA   | DIN  |
|      | delayOff     delayOff                            |            |       | 3         | ser5/N      | lyArduino  | delay      | Off      | 500             | INT          | @delayO     | ff=0x200 | 70030 [4 b  | yte] x 1   | - VAR_REA | ADIN |
|      | 1 blinkCou                                       | nter       |       | 4         |             |            |            |          |                 |              |             |          |             |            |           |      |
|      | Array                                            |            |       | 5         |             |            |            |          |                 |              |             |          |             |            |           |      |
|      |                                                  |            |       | 6         |             |            |            |          |                 |              |             |          |             |            |           |      |
|      |                                                  |            |       | 7         |             |            |            |          |                 |              |             |          |             |            |           |      |
|      |                                                  |            |       | 8         |             |            |            |          |                 |              |             |          |             |            |           |      |
|      | T:                                               |            |       | N. J.     |             |            |            |          |                 |              |             |          |             |            |           | -    |
| ndex | 11me                                             | 10.02.52   | 070   | Node      | 140 /14 . 4 | Mess       | age        |          |                 |              |             |          |             |            |           |      |
| 522  | 27/07/202                                        | 1 18:02:53 | .879  | ser5/CON  | 148/MyAr    | du LED IS  | S ON.      |          |                 |              |             |          |             |            |           |      |
| 323  | 27/07/202                                        | 1 18:02:54 | .374  | ser5/CON  | 148/WYAr    | du LED IS  | S OFF.     | dama in  | loop function   | an blinks    | ounter - 1  | 600      |             |            |           |      |
| 024  | 27/07/202                                        | 1 10:02:54 | 000   | ser5/CON  | 140/WJYAI   |            |            | demo ir  |                 | on, Diinko   | ounter = 10 | 000      |             |            |           |      |
| 326  | 27/07/202                                        | 1 18.02.54 | 386   | ser5/CON  | 140/WyAr    | du LED is  | OFF        |          |                 |              |             |          |             |            |           |      |
| 227  | 27/07/2021 18:02:54.84<br>27/07/2021 18:02:55.38 |            |       | ser5/CON  | 140/WyAr    | du Wawi    | Sn/ Print/ | demo in  | loop() function | on blinko    | ounter - 1  | 689      |             |            |           |      |
| 28   | 27/07/202                                        | 1 18.02.55 | 885   | ser5/CON  | 148/MyAr    | du LED is  | S ON       | denio ii | rioopi runcu    | JII, DIIIIKO | ounter - n  | 005      |             |            |           | - 1  |
| 29   | 27/07/202                                        | 1 18:02:56 | 397   | ser5/CON  | 148/MyAr    | du LED i   | OFF        |          |                 |              |             |          |             |            |           | - 1  |
|      | 2.7077202                                        | 0.02.50    |       | 50157 001 |             |            |            |          |                 |              |             |          |             |            |           |      |

Fig 2.23. Main variable grid monitoring variables.

# 2.4 USB to serial converters

#### 2.4.1 Introduction

Today, there many USB to serial converters available on the market. WawiLib was tested with the following types:

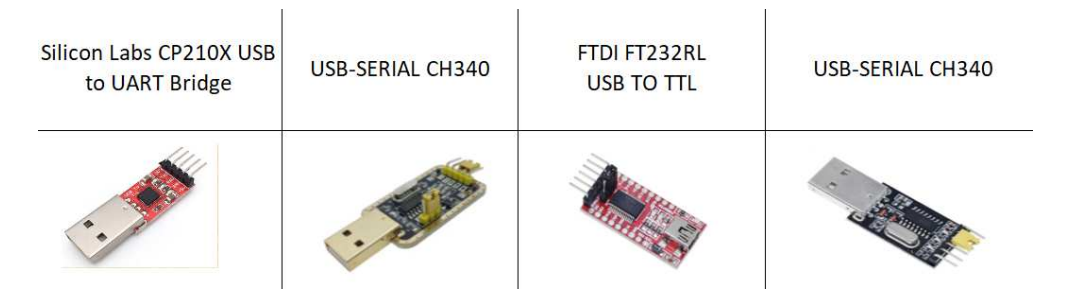

Fig 2.24. Various types serial to USB converters.

Other converters are likely to work as well. There are 3 topics to take into account if you select a convertor.

First, beware of the voltage reference levels. Some of them have a jumper you can use to switch between the 5V and the 3.3V standard. Others have only 1 mode to operate in 3.3V or 5V.

Second, also with these converters you can get into trouble if you connect them on pins 0 and 1 in parallel with the 16U2 USB to serial converter that is installed on the Arduino board for programming. Therefore, some of them will work with pins 0 and 1 (serial 0) and others will not. For a detailed compatibility table: go to <u>www.sylvestersolutions.com</u>

Third, make sure that your converter is compatible with your operating system and that the proper drivers are available.

# 2.4.2 Loop back test of USB to serial converter

Once you have connected your converter to the PC, you can do a loop-back test to see if the device is properly installed and working correctly:

- ✓ Make a bridge between the TX pin and the RX pin of the converter
- ✓ Connect the converter to your PC

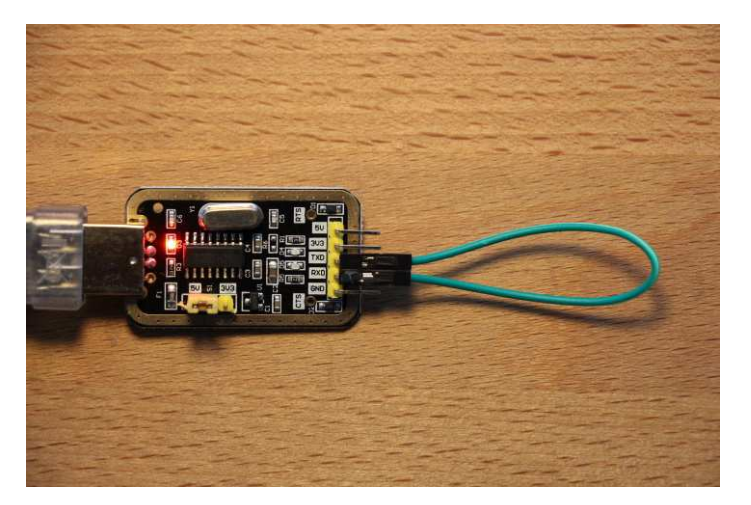

Fig 2.25. Loopback on USB to serial converter RX=TX.

- ✓ Start WawiLib
- ✓ Clear the output window
- ✓ Enable protocol tracing in the output window (right click output window for the popup menu)
- ✓ Go to "settings/communication" interfaces
- ✓ Select the parameters as indicated in the next table
- ✓ press "Add"
- ✓ press "Start scan"

| Baudrate<br>☐ 300<br>☐ 2400<br>☑ 9600<br>☐ 38400<br>☐ 115200<br>☐ 250000 | 1200<br>4800<br>19200<br>57600<br>230400<br>500000 | Parity<br>Even<br>Odd<br>None<br>Stop bits<br>1 one |               |                              | ard familiy<br>  No family (usb to serial,)<br>  AVR (UNO, MEGA,)<br>  SAM (DUE)<br>  SAMD (MKR, ZERO,)<br>  MBED (Nano 33 BLE,)<br>  menaAVR (UNO WiEi Rev2,) | Serial ports |                                       |
|--------------------------------------------------------------------------|----------------------------------------------------|-----------------------------------------------------|---------------|------------------------------|----------------------------------------------------------------------------------------------------|--------------|---------------------------------------|
| 1000000                                                                  | 2000000                                            |                                                     |               |                              | ESP8266 (NodeMcu,)                                                                                                    |              | 1                                     |
| [V]=Active/Alias<br>ser1                                                 | Interface                                          | Parameters<br>9 9600,8,N,1,NONE                     | Board ID<br>? | Status scanning<br>SCAN_TODO | Interface status                                                                                                    |              | Add<br>Update<br>Remove<br>Clear list |

Fig 2.26. Define a random Arduino board to test the loopback of the converter.

- ✓ Close the dialog box and look at the output window
- ✓ If the converter is working properly, you should see bytes echoed back:

Message Setting port parameters [baud=9600 parity=N data=8 stop=1] ... OK Reading arduino settings from Arduino: PC [01 07 53 04 54 ] **Transmitted bytes** .... μC [01 07 07 53 04 54 ] OK delay +- 32 ms **Received bytes** Unable to read settings from arduino, communication error NACK

Fig 2.27. Loopback on USB to serial converter success (received bytes are the same as the sent).

✓ If the converter is <u>not</u> working properly, you will see only transmitted bytes:

Setting port parameters [baud=9600 parity=N data=8 stop=1] ... OK Reading arduino settings from Arduino: PC [01 10 01 03 01 ] **Transmitted** Unable to read settings from arduino, communication error TIME\_OUT Reading arduino settings from Arduino: PC [01 10 02 03 02 ]

Fig 2.28. Loopback on USB to serial converter (error, no bytes received)

If the USB to serial converter is not working properly, you need to solve driver, hardware or other issues before connecting to the Arduino board.

#### 2.4.3 Serial 2 on MEGA 2560 and USB to serial converter

#### 2.4.3.1 Required hardware

- o Arduino Mega 2560
- o USB to serial interface converter 5V compatible
- 3 Dupont male to female connectors
- USB A to B programming cable
- A USB A male to female connector (depending on the type of USB to Serial converter)

#### 2.4.3.2 Hardware connections

- ✓ Arduino GND ⇔ CH340 GND
- ✓ Arduino 5V ⇔ CH340 5V
- ✓ Arduino RX2 Pin 17 ⇔ CH340 TX
- ✓ Arduino TX2 Pin 16⇔ CH340 RX
- ✓ Set jumper (if any) on your USB to serial convertor to 5V mode
- ✓ Connect your programming cable to the PC
- ✓ Connect your USB to serial converter to the PC

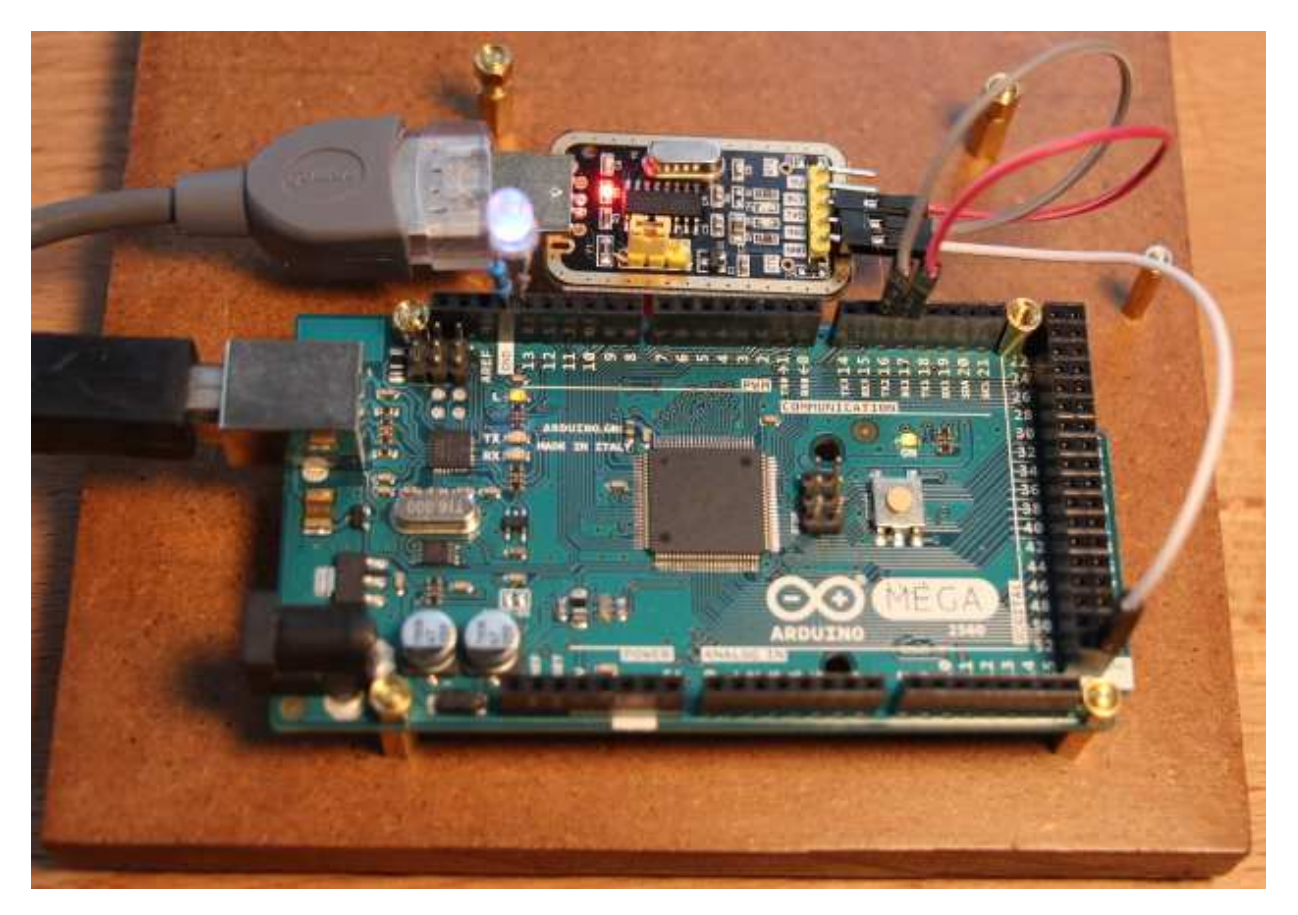

Fig 2.29. Arduino Mega with CH340 connected to serial 2.

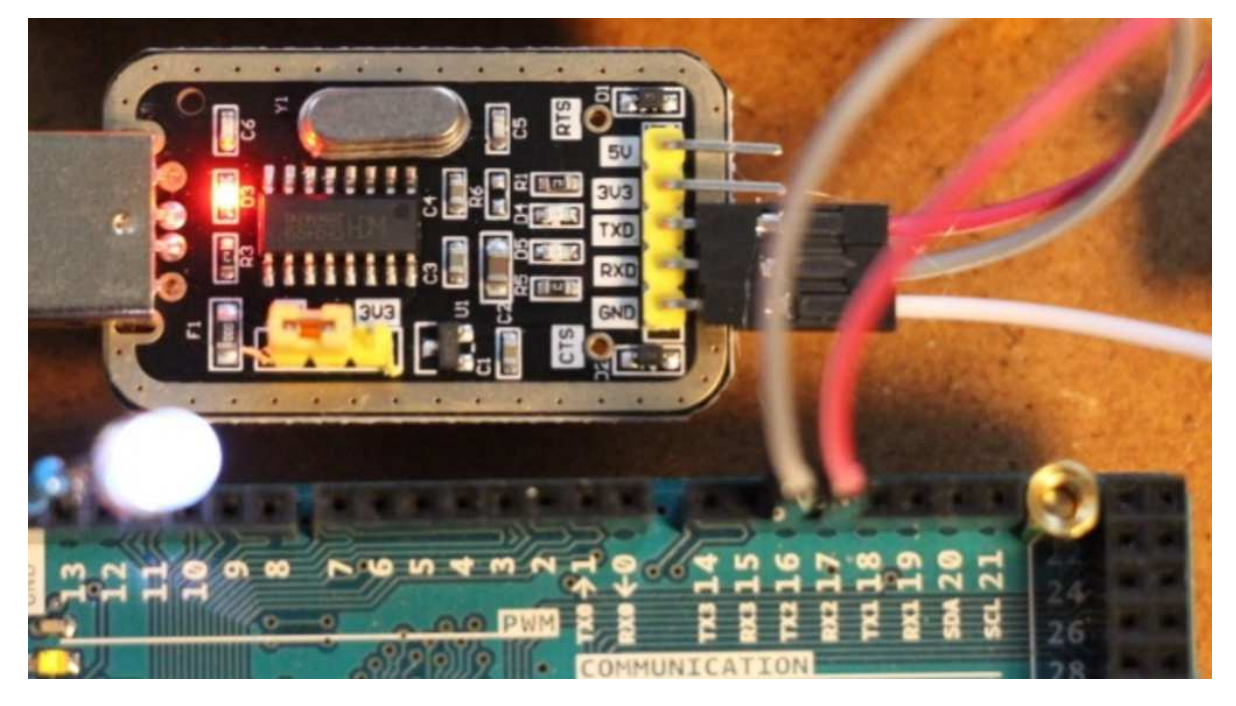

• Fig 2.30. Arduino Mega with CH340 connected to serial 2 (close up).

- Note: 5V connection is not visible in the pictures above.
- It is always better to first connect GND and then TX and RX in order to protect your board. Also first connect your board and then your converter to the PC. MEGA's are quite robust but my experience is that the MKR series is not so forgiving. (I broke 1 of them presumably by first disconnecting the main usb port and later the usb to serial converter from the PC.)

#### 2.4.3.3 Load sketch

- ✓ Open the example via the menu "File\Examples\WawiSerialUsb\ WawiBinkSerialSer2" in the Arduino IDE.
- ✓ Compile and download the example.

```
/*
* Project Name : WawiBlinkSerialSer2
* File : WawiBlinkSerialSer2.ino
* /
#include <WawiSerialUsb.h>
WawiSerialUsb WawiSrv;
#define LED 13
// test variables for demo:
int delayOn = 500;
int delayOff = 500;
int blinkCounter = 0;
// make variables of interest known to WawiLib:
// this function is used in WawiSrv.begin(....)
void wawiVarDef()
{
    WawiSrv.wawiVar(delayOn);
    WawiSrv.wawiVar(delayOff);
    WawiSrv.wawiVar(blinkCounter);
void setup()
```

```
Serial2.begin(115200);
    WawiSrv.begin(wawiVarDef, Serial2, "MyArduino");
    pinMode(LED, OUTPUT);
   WawiSrv.awaitPcConnect(30 * 1000);
    for (int i = 15; i > 0; i--)
    {
        WawiSrv.print("WawiSrv.Print() demo in setup(), counting down: ");
       WawiSrv.println(i);
       WawiSrv.delay(1000);
    }
}
void loop()
{
    blinkCounter++;
    WawiSrv.print("WawiSrv.Print() demo in loop() function, blinkcounter = ");
   WawiSrv.println(blinkCounter);
   WawiSrv.println("LED is ON.");
    digitalWrite(LED, HIGH);
   WawiSrv.delay(delayOn);
   WawiSrv.println("LED is OFF.");
    digitalWrite(LED, LOW);
   WawiSrv.delay(delayOff);
   WawiSrv.loop();
```

Fig 2.31. WawiBlinkSerialSer2 sketch.

#### 2.4.3.4 Scan serial ports with WawiLib

- ✓ Start WawiLib
- ✓ Go to "settings/communication" interfaces
- ✓ Select the communication parameters as indicated in the next table. (select all serial ports)
- ✓ Press "Add"
- ✓ Press "Start scan"

| Automatic scan rar                                                                               | nge settings                                                                                                    |                                                                                                    |          |                                                                                              |                                                                                                    |                                               | ×                                     |
|--------------------------------------------------------------------------------------------------|----------------------------------------------------------------------------------------------------|----------------------------------------------------------------------------------------------------|----------|----------------------------------------------------------------------------------------------|----------------------------------------------------------------------------------------------------|-----------------------------------------------|---------------------------------------|
| Serial communcat                                                                                 | tion scan settings E                                                                                                    | thernet UDP or Tcp/                                                                                                    | lp commu | nication scan setti                                                                          | ings                                                                                                    |                                               |                                       |
| Baudrate<br>300<br>2400<br>9600<br>38400<br>✓ 115200<br>250000<br>1000000<br>Scan list + scan st | audrate<br>300 1200<br>2400 4800<br>9600 19200<br>38400 57600<br>2115200 230400<br>250000 500000<br>1000000 2000000<br>an list + scan status<br>/]=Active/Alias Interface<br>Iser1 © Serial: COM1 | Parity<br>☐ Even<br>☐ Odd<br>☑ None<br>Stop bits<br>☑ 1 one<br>☐ 2 two                                                                                         |          | B<br>[<br>[<br>[<br>[<br>[<br>[<br>[<br>[<br>[<br>[<br>[<br>[<br>[<br>[<br>[<br>[<br>[]]]]]] | oard familiy<br>No family (usb to serial,)<br>AVR (UNO, MEGA,)<br>SAM (DUE)<br>SAMD (MKR, ZERO,)<br>MBED (Nano 33 BLE,)<br>megaAVR (UNO WiFi Rev2,)<br>ESP8266 (NodeMcu,) | Serial ports  COM1 COM3 COM4 COM4 COM12 COM33 |                                       |
| [V]=Active/Alias<br>☑ser1<br>☑ser2<br>☑ser3<br>☑ser4                                             | Interface<br>Serial: COM1<br>Serial: COM3<br>Serial: COM4<br>Serial: COM12                                                                                                    | serial: COM1 15200,8,N,1,AVR<br>Serial: COM3 115200,8,N,1,AVR<br>Serial: COM3 115200,8,N,1,AVR<br>Serial: COM1 15200,8,N,1,AVR<br>Serial: COM1 15200,8,N,1,AVR |          | Status scanning<br>SCAN_TODO<br>SCAN_TODO<br>SCAN_TODO<br>SCAN_TODO                          | Interface status<br>ITF_OFFLINE<br>ITF_OFFLINE<br>ITF_OFFLINE<br>ITF_OFFLINE                                                                                              |                                               | Add<br>Update<br>Remove<br>Clear list |
|                                                                                                  |                                                                                                    | Start                                                                                                    | scan     | Stop scan                                                                                    | Ok Cancel                                                                                                    |                                               |                                       |

Fig 2.32. Scan settings.

⇒ In the table "Scan list + scan status", one of the icons in the "interface" column should turn green, indicating that a board with a WawiLib serial communication interface has been found.

| audrate<br>300 1200<br>2400 4800<br>9600 19200<br>38400 57600<br>115200 230400<br>250000 500000<br>1000000 2000000<br>an list + scan status |                                                                                                    | Parity<br>Even<br>Odd<br>None<br>Stop bits<br>1 one                                                 |                                      | Board f                                                                           | amiliy<br>family (usb to serial,)<br>R (UNO, MEGA,)<br>M (DUE)<br>MD (MKR, ZERO,)<br>ED (NAno 33 BLE,)                                                                | Serial ports COM1 COM3 COM4 COM12 COM33                     |                                       |
|----------------------------------------------------------------------------------------------------|----------------------------------------------------------------------------------------------------|----------------------------------------------------------------------------------------------------|--------------------------------------|-----------------------------------------------------------------------------------|----------------------------------------------------------------------------------------------------|-------------------------------------------------------------|---------------------------------------|
| 1000000                                                                                                    | 200000                                                                                                    | 2 two                                                                                               |                                      | ESP                                                                               | gaAVR (UNO WiFi Rev2,)<br>8266 (NodeMcu,)                                                                                                    |                                                             |                                       |
| 1000000                                                                                                    | 2000000                                                                                                    | 2 two                                                                                               |                                      | ESP                                                                               | gaAVR (UNO WiFi Rev2,)<br>8266 (NodeMcu,)                                                                                                    |                                                             |                                       |
| an list + scan s<br>Ser 1<br>Ser 2<br>Ser 3<br>Ser 4<br>Ser 4                                                                               | a soudou<br>2000000<br>tatus<br>Interface<br>Serial: COM1<br>Serial: COM3<br>Serial: COM4<br>Serial: COM12 | 2 two<br>Parameters<br>115200,8,N,1,AVR<br>115200,8,N,1,AVR<br>115200,8,N,1,AVR<br>115200,8,N,1,AVR | Board ID<br>?<br>?<br>?<br>MyArduino | Status scanning<br>SCAN_BUSY<br>SCAN_BUSY<br>SCAN_BUSY<br>SCAN_BUSY<br>SCAN_OK_AR | aAVR (UNO WiFi Rev2,)<br>8266 (NodeMcu,)<br>Interface status<br>ITF_READ_SETTINGS_CHEC<br>ITF_READ_SETTINGS_CHEC<br>ITF_READ_SETTINGS_CHEC<br>ITF_INTERFACE_CHECKED_( | K_INTERFACE_BIS<br>K_INTERFACE_BIS<br>K_INTERFACE_BIS<br>OK | Add<br>Update<br>Remove<br>Clear list |

Fig 2.33. Scan results.

- ✓ Click right on the table and select "remove inactive"
- ⇒ The interfaces that were not successfully scanned will be removed from the list
- ✓ Press OK

#### 2.4.3.5 Monitor variables with WawiLib

- ✓ Press "Setup()" in the tool bar;
- ✓ Enter the variables to the main grid as indicated in the table below.
- ✓ Alternative: Use drag & drop to drag the variables from the tree to the grid table.

-

| 🐉 w    | awiLib-PC [C                       | :\Users\Jo | hi∖Docur | nents\NoNa | ame.Wif*]· | C:\Users\J | ohi∖Docur   | ments\No  | oName.Wvf*]   |            |            |           |           | -           |           | $\times$ |
|--------|------------------------------------|------------|----------|------------|------------|------------|-------------|-----------|---------------|------------|------------|-----------|-----------|-------------|-----------|----------|
| File E | dit Settings                       | Help       |          |            |            |            |             |           |               |            |            |           |           |             |           |          |
| 2      |                                    |            | 8        | 1          | ж          | ß          | 1           | 6         | 6             | ÷          | Þ          | ٠         | ×         |             |           |          |
| New    | Open                               | Save       | Print    | Сору       | Cut        | Paste      | Offline     | Setup()   | ) Loop()      | Write all  | Continue   | brkpt     | brkpt     |             |           |          |
| Ava    | ilable variabl                     | es         |          |            | Interfa    | ce/Ard. ID | Variable    | name      | Actual value  | Format     | :          |           | Variat    | ole addres  | s and sta | tus ^    |
|        | Single verie                       | hla        |          | 1          |            |            | blinkCo     | unter     |               |            | @blinkCo   | ounter=0  | x2007093  | BC [4 byte] | x 1 VA    | R_ERI    |
|        |                                    | DIE        |          | 2          |            |            | delay       | /On       |               |            | @delayO    | n=0x200   | 70034 [4  | byte] x 1 - | - VAR_ER  | R_IN     |
|        | delayOff     delayOff     delayOff |            |          | 3          |            |            | delay       | Off       |               |            | @delayO    | ff=0x200  | 70030 [4  | byte] x 1   | VAR_EF    | R_IN     |
|        | H blinkCou                         | nter       |          | 4          |            |            |             |           |               |            |            |           |           |             |           |          |
|        | Array                              |            |          | 5          |            |            |             |           |               |            |            |           |           |             |           |          |
|        |                                    |            |          | 6          |            |            |             |           |               |            |            |           |           |             |           |          |
|        |                                    |            |          | 7          |            |            |             |           |               |            |            |           |           |             |           |          |
|        |                                    |            |          | 8          |            |            |             |           |               |            |            |           |           |             |           | . ×      |
|        | т'                                 |            | `        | NI-        |            |            | -           |           |               |            |            |           |           |             |           | -        |
| Index  | Time                               | 47.46.45   | 004      | Node       | 110 /11    | Mess       | age         |           |               |            |            |           |           |             |           | -        |
| 370    | 27/07/202                          | 1 17:46:45 | .924     | ser5/CON   | 148/MyAr   | du LED IS  | S ON.       |           |               |            |            |           |           |             |           |          |
| 378    | 27/07/202                          | 1 17.40.40 | 939      | ser5/CON   | 140/WyAr   | du Wawi    | Sny Print() | demo in   | loop() functi | on blinka  | ounter - 7 | 21        |           |             |           |          |
| 379    | 27/07/202                          | 1 17:46:46 | 939      | ser5/CON   | 148/MyAr   |            | s ON        | demo in   | noop() runcu  | on, biinko | ounter = 7 | 21        |           |             |           |          |
| 380    | 27/07/202                          | 1 17:46:47 | 437      | ser5/CON   | 48/MvAr    | du LED i   | S OFF       |           |               |            |            |           |           |             |           |          |
| 381    | 27/07/202                          | 1 17:46:47 | .948     | ser5/CON   | 148/MvAr   | du Wawi    | Srv.Print() | demo in   | loop() functi | on, blinko | ounter = 7 | 22        |           |             |           |          |
| 382    | 27/07/202                          | 1 17:46:47 | .948     | ser5/CON   | 148/MvAr   | du LED is  | s ON.       |           |               |            |            |           |           |             |           |          |
| 383    | 27/07/202                          | 1 17:46:48 | .315     | ser5/CON   | 148/MyAr   | du Closir  | ng commi    | unication | is port       |            |            |           |           |             |           | ~        |
| <      |                                    |            |          |            |            |            |             |           |               |            |            |           |           |             |           | >        |
|        |                                    |            | Of       | fline Aut  | owrite on  | No reco    | rders activ | ve ser    | 5=MyArduin    | o=COM48    | 3/1000000, | 8,N,1,AVI | R TITE OF | FLINE] msc  | a.ok/tot: | 74/74    |

Fig 2.34. Add variables to be monitored to the table.

 Enable "Display Print messages" and "Display communication protocol messages" using the popup menu of the output window (right click on the output window to make the menu appear)

| lyArc        | duind | μC [02 d6 50 4c 45 44 20 69 73 20 4f 4e 2e 04 fe ] msg ok |       |
|--------------|-------|-----------------------------------------------------------|-------|
| lyArg        | duine | LED is ON.                                                | _     |
| lyAr         | ~     | Display .print() messages                                 | L     |
| lyAr<br>lyAr | ~     | Display diagnostics messages                              | K del |
| lyAr         | ~     | Display communication protocol messages                   |       |
| lyAr<br>lyAr |       | Display data recording                                    |       |
| lyAr         |       | Copy selected text Ctrl+C                                 | 04 b2 |
| IYAr         |       | Clear Window                                              | K del |
| iyAr<br>lyAr | ~     | Automatic scroll                                          | 39    |
| lyAr         |       | Reset view                                                |       |
| lyArd        | luinc | μC [02 dc 50 0d 0a 04 8b ] msg ok                         |       |
| lyArd        | duine | μC [02 dd 50 4c 45 44 20 69 73 20 4f 4e 2e 04 f5 ] msg ok |       |
| h-Are        | luine | LED & ON                                                  |       |

Fig 2.35. WawiLib Output window settings.

| New                                                                | 🖻 🗟<br>Open Save                                                                                                    | Print                                                                                | Copy                                                                                                    | للا<br>Cut                                                                                               | Deste Paste                                                                            | Offline                                                                                                    | Setup()                                                                                                   | Loop()                                                                                                    | Write all                                                                                                    | ►<br>Continue                                                                                         | e<br>brkpt                                                                                             | ⊠<br>brkpt                                                                   |                                             |           |                  |
|--------------------------------------------------------------------|----------------------------------------------------------------------------------------------------|--------------------------------------------------------------------------------------|----------------------------------------------------------------------------------------------------|----------------------------------------------------------------------------------------------------|----------------------------------------------------------------------------------------|----------------------------------------------------------------------------------------------------|----------------------------------------------------------------------------------------------------|----------------------------------------------------------------------------------------------------|----------------------------------------------------------------------------------------------------|----------------------------------------------------------------------------------------------------|----------------------------------------------------------------------------------------------------|------------------------------------------------------------------------------|---------------------------------------------|-----------|------------------|
| Ava                                                                | ilable variables                                                                                                    |                                                                                      |                                                                                                    | Interfa                                                                                                  | ce/Ard. ID                                                                             | Variable                                                                                                    | name                                                                                                    | Actual value                                                                                                    |                                                                                                    | Va                                                                                                    | ariable ac                                                                                             | dress an                                                                     | d status                                    |           |                  |
|                                                                    | ser4\MyArduino                                                                                                    |                                                                                      | 1                                                                                                    | ser4/N                                                                                                   | IyArduino                                                                              | delay                                                                                                    | /On                                                                                                    | 500                                                                                                    | @delay                                                                                                    | On=0x0202                                                                                             | 2 [2 byte]                                                                                             | x 1 VA                                                                       |                                             | G OK -    |                  |
|                                                                    |                                                                                                    |                                                                                      | 2                                                                                                    | ser4/N                                                                                                   | lyArduino                                                                              | delay                                                                                                    | Off                                                                                                    | 500                                                                                                    | @delay                                                                                                    | Off=0x0200                                                                                            | 0 [2 byte]                                                                                             | x 1 VA                                                                       | R READIN                                    | G OK -    |                  |
|                                                                    | delayOff                                                                                                    |                                                                                      | 3                                                                                                    | ser4/N                                                                                                   | lyArduino                                                                              | blinkCo                                                                                                    | unter                                                                                                    | 1310                                                                                                    | @blink(                                                                                                    | ounter=0x                                                                                             | 02C7 [2 b                                                                                              | yte] x 1 -                                                                   | - VAR_REA                                   |           | -                |
|                                                                    | blinkCounter                                                                                                    |                                                                                      | 4                                                                                                    |                                                                                                    |                                                                                        |                                                                                                    |                                                                                                    |                                                                                                    |                                                                                                    |                                                                                                    |                                                                                                    |                                                                              |                                             |           |                  |
|                                                                    | Array                                                                                                    |                                                                                      | 5                                                                                                    |                                                                                                    |                                                                                        |                                                                                                    |                                                                                                    |                                                                                                    |                                                                                                    |                                                                                                    |                                                                                                    |                                                                              |                                             |           |                  |
|                                                                    | ,                                                                                                    | <                                                                                    |                                                                                                    |                                                                                                    |                                                                                        |                                                                                                    |                                                                                                    |                                                                                                    |                                                                                                    |                                                                                                    |                                                                                                    |                                                                              |                                             |           | >                |
| dex                                                                | Time                                                                                                    |                                                                                      | Node                                                                                                    |                                                                                                    |                                                                                        | Message                                                                                                    |                                                                                                    |                                                                                                    |                                                                                                    |                                                                                                    |                                                                                                    |                                                                              |                                             |           |                  |
|                                                                    |                                                                                                    |                                                                                      |                                                                                                    |                                                                                                    |                                                                                        |                                                                                                    |                                                                                                    |                                                                                                    |                                                                                                    |                                                                                                    |                                                                                                    |                                                                              |                                             |           |                  |
| 585                                                                | 28/07/2021 10:07:00                                                                                                    | .644                                                                                 | ser4/COM                                                                                                 | 112/MyAr                                                                                                 | duino                                                                                  | PC [01 46                                                                                                    | 52 10 0                                                                                                   | 1 10 02 10 02                                                                                                    | 2 10 01 00                                                                                                    | 10 02 10                                                                                              | 01 c7 10                                                                                               | 02 04 d2                                                                     | ]                                           |           |                  |
| 585<br>586                                                         | 28/07/2021 10:07:00<br>28/07/2021 10:07:00                                                                                                    | .644<br>.659                                                                         | ser4/CON<br>ser4/CON                                                                                     | 112/MyAr<br>112/MyAr                                                                                     | duino<br>duino                                                                         | PC [01 46                                                                                                    | 52 10 0<br>46 46 0                                                                                        | 1 10 02 10 02<br>6 f4 10 01 06                                                                                                    | 2 10 01 00<br>5 <mark>f4 10 01</mark>                                                                         | 0 10 02 10<br>06 1d 05 0                                                                              | 01 c7 10<br>04 58 ] Ok                                                                                 | 02 04 d2<br>( delay +-                                                       | ]<br>15 ms                                  |           |                  |
| 585<br>586<br>587                                                  | 28/07/2021 10:07:00<br>28/07/2021 10:07:00<br>28/07/2021 10:07:00                                                                                                    | .644<br>.659<br>.908                                                                 | ser4/CON<br>ser4/CON<br>ser4/CON                                                                         | 112/MyAr<br>112/MyAr<br>112/MyAr                                                                         | duino<br>duino<br>duino                                                                | PC [01 46<br>uC [01<br>uC [02 69                                                                                       | 52 10 0<br>46 46 0<br>50 57 6                                                                             | 1 10 02 10 02<br>6 f4 10 01 06<br>1 77 69 53 72                                                                                             | 2 10 01 00<br>5 f4 10 01<br>2 76 2e 50                                                                        | 0 10 02 10<br>06 1d 05 0<br>72 69 6e 7                                                                | 01 c7 10<br>04 58 ] Ok<br>74 28 29 3                                                                   | 02 04 d2<br>( delay +-<br>20 64 65                                           | ]<br>15 ms<br>6d 6f 20 6                    | 9 6e 20 6 | c 6              |
| 585<br>586<br>587<br>588                                           | 28/07/2021 10:07:00<br>28/07/2021 10:07:00<br>28/07/2021 10:07:00<br>28/07/2021 10:07:00                                                                                                    | .644<br>.659<br>.908<br>.908                                                         | ser4/CON<br>ser4/CON<br>ser4/CON<br>ser4/CON                                                             | 112/MyAr<br>112/MyAr<br>112/MyAr<br>112/MyAr                                                             | duino<br>duino<br>duino<br>duino                                                       | PC [01 46<br>uC [01<br>uC [02 69<br><> c 04                                                                            | 52 10 0<br>46 46 0<br>50 57 6<br>4c] msg                                                                  | 1 10 02 10 02<br>6 f4 10 01 06<br>1 77 69 53 72<br>ok                                                                                       | 2 10 01 00<br>5 f4 10 01<br>2 76 2e 50                                                                        | 0 10 02 10<br>06 1d 05 0<br>0 72 69 6e 7                                                              | 01 c7 10<br>04 58 ] Ok<br>74 28 29 ;                                                                   | 02 04 d2<br>( delay +-<br>20 64 65                                           | ]<br>15 ms<br>6d 6f 20 6                    | 9 6e 20 6 | c 6              |
| 585<br>586<br>587<br>588<br>588                                    | 28/07/2021 10:07:00<br>28/07/2021 10:07:00<br>28/07/2021 10:07:00<br>28/07/2021 10:07:00<br>28/07/2021 10:07:00                                                                                             | .644<br>.659<br>.908<br>.908<br>.908                                                 | ser4/COM<br>ser4/COM<br>ser4/COM<br>ser4/COM<br>ser4/COM                                                 | 112/MyAr<br>112/MyAr<br>112/MyAr<br>112/MyAr<br>112/MyAr<br>112/MyAr                                     | duino<br>duino<br>duino<br>duino<br>duino                                              | PC [01 46<br>uC [01<br>uC [02 69<br><> c 04<br>WawiSrv.!                                                               | 52 10 0<br>46 46 0<br>50 57 6<br>4c ] msg<br>Print() de                                                   | 1 10 02 10 02<br>6 f4 10 01 06<br>1 77 69 53 72<br>ok<br>mo in loop() f                                                                     | 2 10 01 00<br>5 f4 10 01<br>2 76 2e 50<br>function,                                                           | ) 10 02 10 0<br>06 1d 05 0<br>) 72 69 6e 7<br>blinkcounte                                             | 01 c7 10<br>04 58 ] Ok<br>74 28 29 3<br>er = 1310                                                      | 02 04 d2<br>( delay +-<br>20 64 65                                           | ]<br>15 ms<br>6d 6f 20 6                    | 9 6e 20 6 | <mark>c 6</mark> |
| 585<br>586<br>587<br>588<br>588<br>589<br>590                      | 28/07/2021 10:07:00<br>28/07/2021 10:07:00<br>28/07/2021 10:07:00<br>28/07/2021 10:07:00<br>28/07/2021 10:07:00<br>28/07/2021 10:07:00                                                                      | .644<br>.659<br>.908<br>.908<br>.908<br>.908                                         | ser4/COM<br>ser4/COM<br>ser4/COM<br>ser4/COM<br>ser4/COM                                                 | 112/MyAr<br>112/MyAr<br>112/MyAr<br>112/MyAr<br>112/MyAr<br>112/MyAr                                     | duino<br>duino<br>duino<br>duino<br>duino<br>duino<br>duino                            | PC [01 46<br>uC [01<br>uC [02 69<br><> c 04<br>WawiSrv.!<br>LED is ON                                                  | 52 10 0<br>46 46 0<br>50 57 6<br>4c ] msg<br>Print() de<br>I.                                             | 1 10 02 10 02<br>6 f4 10 01 06<br>1 77 69 53 72<br>ok<br>mo in loop() f                                                                     | 2 10 01 00<br>5 f4 10 01<br>2 76 2e 50<br>function,                                                           | ) 10 02 10 0<br>06 1d 05 0<br>) 72 69 6e 7<br>blinkcounte                                             | 01 c7 10<br>04 58 ] Ok<br>74 28 29 3<br>er = 1310                                                      | 02 04 d2<br>( delay +-<br>20 64 65                                           | ]<br>15 ms<br>6d 6f 20 6                    | 9 6e 20 6 | c 6              |
| 585<br>586<br>587<br>588<br>589<br>590<br>591                      | 28/07/2021 10:07:00<br>28/07/2021 10:07:00<br>28/07/2021 10:07:00<br>28/07/2021 10:07:00<br>28/07/2021 10:07:00<br>28/07/2021 10:07:00<br>28/07/2021 10:07:00                                               | .644<br>.659<br>.908<br>.908<br>.908<br>.908<br>.908                                 | ser4/COM<br>ser4/COM<br>ser4/COM<br>ser4/COM<br>ser4/COM<br>ser4/COM                                     | 112/MyAr<br>112/MyAr<br>112/MyAr<br>112/MyAr<br>112/MyAr<br>112/MyAr<br>112/MyAr                         | duino<br>duino<br>duino<br>duino<br>duino<br>duino<br>duino                            | PC [01 46<br>uC [01<br>uC [02 69<br><> c 04<br>WawiSrv.I<br>LED is ON<br>uC [02 6a                                     | 52 10 0<br>46 46 0<br>50 57 6<br>4c ] msg<br>Print() de<br>N.<br>50 45 4                                  | 1 10 02 10 02<br>6 f4 10 01 06<br>1 77 69 53 72<br>ok<br>mo in loop() 1<br>4 20 69 73 20                                                    | 2 10 01 00<br>5 f4 10 01<br>2 76 2e 50<br>function,<br>0 4f 4e 2e                                             | 0 10 02 10 0<br>06 1d 05 0<br>0 72 69 6e 7<br>blinkcounte<br>0d 0a 04 0                               | 01 c7 10<br>04 58 ] Ok<br>74 28 29 :<br>er = 1310<br>09 ] msg c                                        | 02 04 d2<br>( delay +-<br>20 64 65                                           | ]<br>15 ms<br>6d 6f 20 6                    | 9 6e 20 6 | c 6              |
| 585<br>586<br>587<br>588<br>589<br>590<br>591<br>592               | 28/07/2021 10:07:00<br>28/07/2021 10:07:00<br>28/07/2021 10:07:00<br>28/07/2021 10:07:00<br>28/07/2021 10:07:00<br>28/07/2021 10:07:00<br>28/07/2021 10:07:01                                               | .644<br>.659<br>.908<br>.908<br>.908<br>.908<br>.908<br>.908<br>.908                 | ser4/CON<br>ser4/CON<br>ser4/CON<br>ser4/CON<br>ser4/CON<br>ser4/CON<br>ser4/CON                         | 112/MyAr<br>112/MyAr<br>112/MyAr<br>112/MyAr<br>112/MyAr<br>112/MyAr<br>112/MyAr<br>112/MyAr             | duino<br>duino<br>duino<br>duino<br>duino<br>duino<br>duino<br>duino                   | PC [01 46<br>uC [01<br>uC [02 69<br><> c 04<br>WawiSrv.<br>LED is ON<br>uC [02 6a<br>PC [01 47                         | 52 10 0<br>46 46 0<br>50 57 6<br>4c ] msg<br>Print() de<br>J.<br>50 45 4<br>52 10 0                       | 1 10 02 10 02<br>6 f4 10 01 06<br>1 77 69 53 72<br>ok<br>mo in loop() 1<br>4 20 69 73 20<br>1 10 02 10 02                                   | 2 10 01 00<br>5 f4 10 01<br>2 76 2e 50<br>function,<br>0 4f 4e 2e<br>2 10 01 00                               | 0 10 02 10 0<br>06 1d 05 0<br>0 72 69 6e 7<br>olinkcounte<br>0d 0a 04 0<br>0 10 02 10 0               | 01 c7 10<br>4 58 ] Ok<br>74 28 29 ;<br>er = 1310<br>9 ] msg c<br>01 c7 10                              | 02 04 d2<br>( delay +-<br>20 64 65<br>ok<br>02 04 d3                         | ]<br>15 ms<br>6d 6f 20 6<br>]               | 9 6e 20 6 | c 6              |
| 585<br>586<br>587<br>588<br>589<br>590<br>591<br>592<br>593        | 28/07/2021 10:07:00<br>28/07/2021 10:07:00<br>28/07/2021 10:07:00<br>28/07/2021 10:07:00<br>28/07/2021 10:07:00<br>28/07/2021 10:07:00<br>28/07/2021 10:07:01<br>28/07/2021 10:07:01                        | .644<br>.659<br>.908<br>.908<br>.908<br>.908<br>.908<br>.908<br>.189<br>.204         | ser4/COM<br>ser4/COM<br>ser4/COM<br>ser4/COM<br>ser4/COM<br>ser4/COM<br>ser4/COM<br>ser4/COM             | 112/MyAr<br>112/MyAr<br>112/MyAr<br>112/MyAr<br>112/MyAr<br>112/MyAr<br>112/MyAr<br>112/MyAr<br>112/MyAr | duino<br>duino<br>duino<br>duino<br>duino<br>duino<br>duino<br>duino<br>duino          | PC [01 46<br>uC [01<br>uC [02 69<br><> c 04<br>WawiSrv.I<br>LED is ON<br>uC [02 6a<br>PC [01 47<br>uC [01              | 52 10 0<br>46 46 0<br>50 57 6<br>4c ] msg<br>Print() de<br>J.<br>50 45 4<br>52 10 0<br>47 47 0            | 1 10 02 10 02<br>6 f4 10 01 06<br>1 77 69 53 72<br>ok<br>mo in loop() 1<br>4 20 69 73 20<br>1 10 02 10 02<br>6 f4 10 01 06                  | 2 10 01 00<br>5 f4 10 01<br>2 76 2e 50<br>function, 1<br>0 4f 4e 2e<br>2 10 01 00<br>5 f4 10 01               | 0 10 02 10 (<br>06 1d 05 0<br>0 72 69 6e 7<br>olinkcounte<br>0d 0a 04 0<br>0 10 02 10 (<br>06 1e 05 0 | 01 c7 10<br>4 58 ] Ok<br>74 28 29 ;<br>er = 1310<br>9 ] msg c<br>01 c7 10<br>4 5a ] OK                 | 02 04 d2<br>( delay +-<br>20 64 65<br>0k<br>02 04 d3<br>( delay +-           | ]<br>15 ms<br>6d 6f 20 6<br>]<br>]          | 9 6e 20 6 | c 6              |
| 585<br>586<br>587<br>588<br>589<br>590<br>591<br>592<br>593<br>593 | 28/07/2021 10:07:00<br>28/07/2021 10:07:00<br>28/07/2021 10:07:00<br>28/07/2021 10:07:00<br>28/07/2021 10:07:00<br>28/07/2021 10:07:00<br>28/07/2021 10:07:01<br>28/07/2021 10:07:01<br>28/07/2021 10:07:01 | .644<br>.659<br>.908<br>.908<br>.908<br>.908<br>.908<br>.908<br>.189<br>.204<br>.407 | ser4/CON<br>ser4/CON<br>ser4/CON<br>ser4/CON<br>ser4/CON<br>ser4/CON<br>ser4/CON<br>ser4/CON<br>ser4/CON | 112/MyAr<br>112/MyAr<br>112/MyAr<br>112/MyAr<br>112/MyAr<br>112/MyAr<br>112/MyAr<br>112/MyAr<br>112/MyAr | duino<br>duino<br>duino<br>duino<br>duino<br>duino<br>duino<br>duino<br>duino<br>duino | PC [01 46<br>uC [01<br>uC [02 69<br><> c 04<br>WawiSrv.I<br>LED is ON<br>uC [02 6a<br>PC [01 47<br>uC [01<br>uC [02 6b | 52 10 0<br>46 46 0<br>50 57 6<br>4c ] msg<br>Print() de<br>1.<br>50 45 4<br>52 10 0<br>47 47 0<br>50 4c 4 | 1 10 02 10 02<br>6 f4 10 01 06<br>1 77 69 53 72<br>ok<br>mo in loop() 1<br>4 20 69 73 20<br>1 10 02 10 02<br>6 f4 10 01 06<br>5 44 20 69 73 | 2 10 01 00<br>5 f4 10 01<br>2 76 2e 50<br>function, 1<br>0 4f 4e 2e<br>2 10 01 00<br>5 f4 10 01<br>3 20 4f 46 | 0 10 02 10 0<br>06 1d 05 0<br>0 72 69 6e 7<br>0 d 0a 04 0<br>0 10 02 10 0<br>06 1e 05 0<br>46 2e 0d 0 | 01 c7 10<br>04 58 ] Ok<br>74 28 29 ;<br>er = 1310<br>09 ] msg c<br>01 c7 10<br>4 5a ] OK<br>0a 04 0a ] | 02 04 d2<br>( delay +-<br>20 64 65<br>ok<br>02 04 d3<br>( delay +-<br>msg ok | ]<br>15 ms<br>6d 6f 20 6<br>]<br>]<br>15 ms | 9 6e 20 6 | c 6              |

Fig 2.36. Monitor variables and debug output in output window.

⇒ You can see the output of .printf() in the window together with the protocol as it evolves. The messages marked PC are transmitted by the PC. Messages marked ...µC are replies and messages marked µC are telegrams sent by the Arduino on his or her own initiative.

# 2.4.4 Serial 1 on MKR1000/MKR1010 serial1 with an USB to serial converter

#### 2.4.4.1 Introduction

One of the nice things about WawiLib is that you do not have to choose between the "Serial Monitor Window" and WawiLib. You can use both features at the same time. In the next example, I will use WawiLib to monitor and modify the "WawiBlink" variables and send debug output to the Serial Monitor window at the same time.

#### 2.4.4.2 Required hardware

- An Arduino MKR1000 or MKR1010 (named MKR10X0 in this text)
- $\circ~$  A USB to serial interface converter that is compatible with the 3.3V standard
- o A USB A male to female extension cable (depending on the type of USB to Serial converter)
- A USB A to micro B cable
- o 3 Dupont male to female connectors

#### 2.4.4.3 Hardware connections

- ✓ Arduino MKR10X0 GND ⇔ CH340 GND
- ✓ Arduino MKR10X0 5V USB to serial 5V
- ✓ Arduino MKR10X0 RX Pin 13 ⇔ CH340 TX
- ✓ Arduino MKR10X0 TX Pin 14 ⇔ CH340 RX
- ✓ Set jumper (if any) on your USB to serial convertor to 3.3V mode
- ✓ Connect the MKR10X0 to the PC
- ✓ Connect the USB to serial converter to the PC
- ✓ MKR 1010 connections:

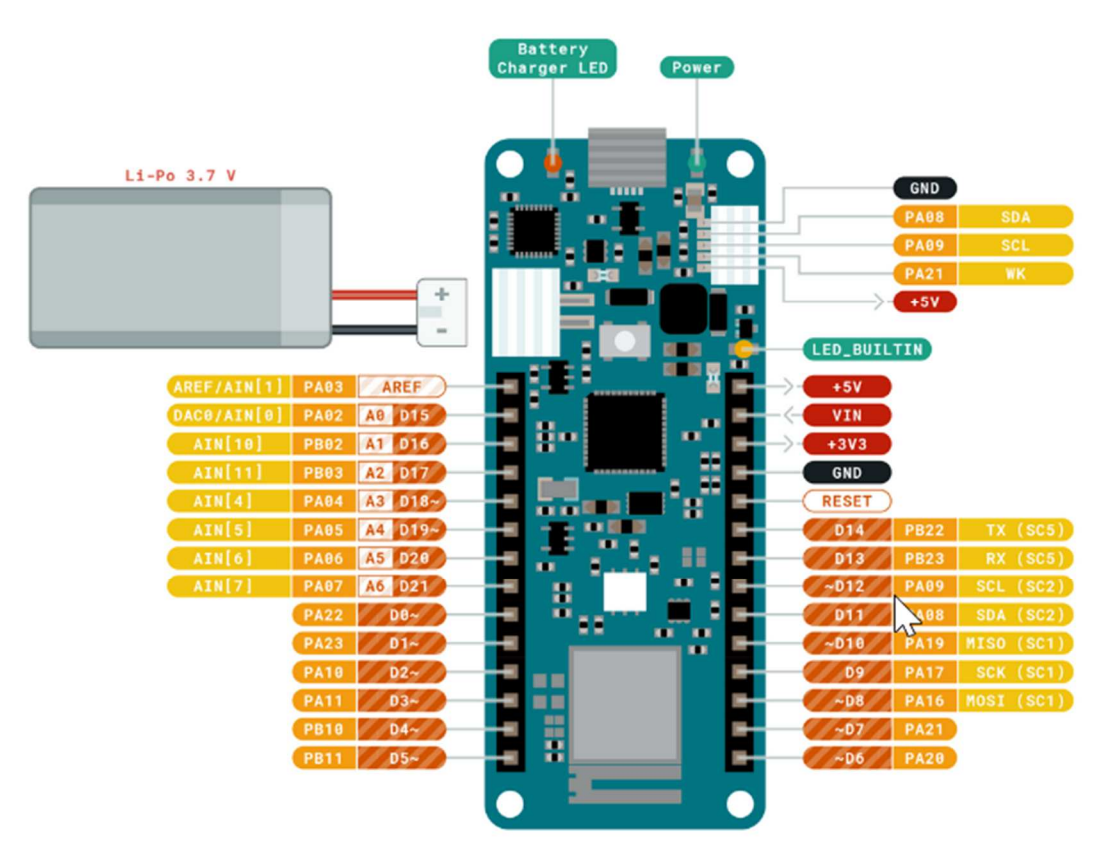

Fig 2.37. MKR 1010 layout.

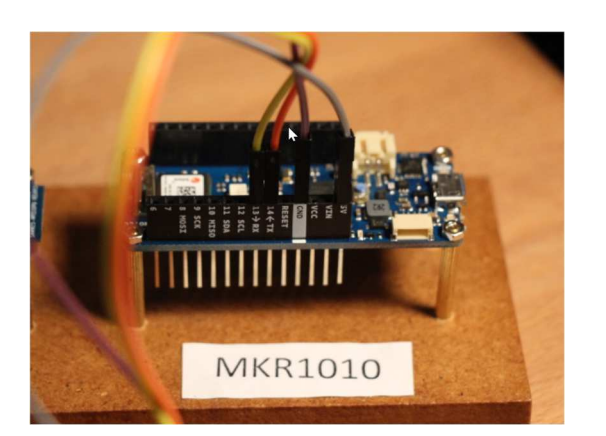

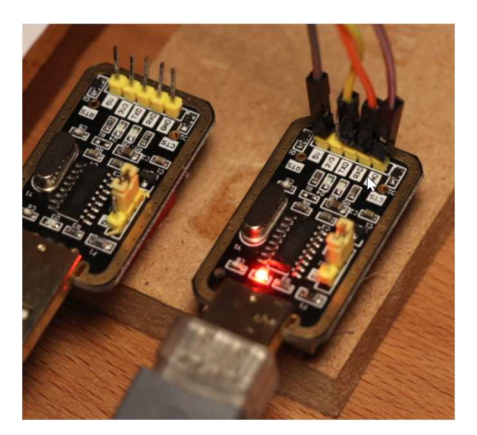

Fig 2.38. MKR 1010 connection pictures.

Li-Po 3.7 V MCR73B312X3DEN CHARGE\_STAT ÷ PWR\_ON LED\_BUILTIN REF/AIN[1] PA03 AREF +5\ AIN[0] PA02 A0 D15 VIN PB02 A1 D16 +3V3 2 PB03 A2 D17 GND PA04 A3 D18~ RESET A4 D19~ PA D14 PA06 A5 D20 D13 PA07 A6 D21 ~D12 D0~ D11 D1 D2~ D9 D3~ ~D8 PA16 1 ~D7 PA21 D4 ~D6 PA20 D5

Fig 2.39. MKR 1000 layout.

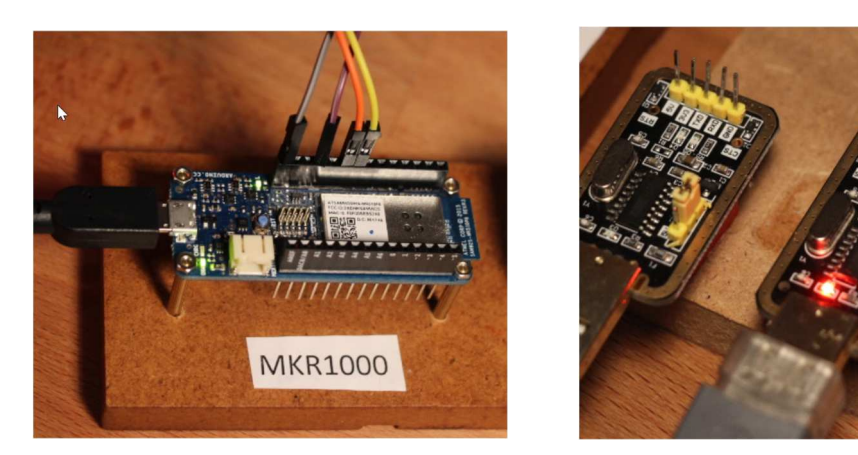

Fig 2.40. MKR 1000 connection pictures.

#### 2.4.4.4 Load sketch

- ✓ Open the example via the menu "File\Examples\WawiSerialUsb\WawiBlinkMKR10X0SerialSer1" in the Arduino IDE
- ✓ Compile and download the example

```
* Project Name: WawiBlinkMkr10X0SerialSer1
* File: WawiBlinkMkr10X0SerialSer1.ino
*/
#include <WawiSerialUsb.h>
#define LED 6
int delayOn = 500;
int delayOff = 500;
int blinkCounter = 0;
WawiSerialUsb WawiSrv;
void wawiVarDef()
{
    WawiSrv.wawiVar(delayOn);
    WawiSrv.wawiVar(delayOff);
    WawiSrv.wawiVar(blinkCounter);
}
void setup()
{
    Serial.begin(115200); // serial port for IDE Serial Monitor Output
Serial1.begin(115200); // serial port used for WawiLib communication
    WawiSrv.begin(wawiVarDef, Serial1, "MyArduino");
    pinMode(LED, OUTPUT);
}
void loop()
{
    blinkCounter++;
    WawiSrv.print("WawiSrv.Print() demo in loop() function, blinkcounter = ");
    WawiSrv.println(blinkCounter);
    WawiSrv.println("LED is ON.");
    digitalWrite(LED, HIGH);
```

WawiSrv.delay(delayOn);

```
WawiSrv.println("LED is OFF.");
digitalWrite(LED, LOW);
WawiSrv.delay(delayOff);
```

WawiSrv.loop();

#### Fig 2.41. WawiBlinkMkr10X0SerialSer1 sketch source code.

#### 2.4.4.5 Scan serial ports with WawiLib

- ✓ Start WawiLib
- ✓ Go to "settings/communication" interfaces
- ✓ Select the communication parameters as indicated in the next table (select all serial ports)
- ✓ Press "Add"
- ✓ Press "Start scan"

| Baudrate       Parity       Board familiy       Serial ports         300       1200       Even       No family (usb to serial,)       COM9         2400       19200       Odd       SAM (DUE)       COM23         38400       57600       Stop bits       SAM (DUE)       COM23         115200       230400       1 one       MBED (Nano 33 BLE,)       MORE V)         250000       500000       2 two       megaAVR (UNO WiFi Rev2,)       ESP8266 (NodeMcu,)         11000000       2000000       115200, 8,N,1,NONE       MyArduino       SCAN_CK_ARDUINO_FOUND       ITF_OFFLINE         Serial: COM23       115200, 8,N,1,NONE       ?       SCAN_ERR_OPENING_PORT       ITF_OFFLINE         Serial: COM18       115200, 8,N,1,NONE       ?       SCAN_ERR_OPENING_PORT       ITF_OFFLINE         Serial: COM18       115200, 8,N,1,NONE       ?       SCAN_ERR_PARAMETERS       ITF_OFFLINE       Remove         Clear list       *       SCAN_ERR_PARAMETERS       ITF_OFFLINE       Clear list                                                                                                    | rial communcati                                                                                                    | on scan settings Eth                                                        | ernet UDP or Tcp/lp co                                                    | ommunication                    | scan settings                                                                                                    |                                                               |                                        |                                       |
|----------------------------------------------------------------------------------------------------|----------------------------------------------------------------------------------------------------|-----------------------------------------------------------------------------|---------------------------------------------------------------------------|---------------------------------|----------------------------------------------------------------------------------------------------|---------------------------------------------------------------|----------------------------------------|---------------------------------------|
| an list + scan status<br>V]=Active/Alias Interface Parameters Board ID Status scanning Interface status Add<br>] ser3 Serial: COM23 115200,8,N,1,NONE MyArduino SCAN_OK_ARDUINO_FOUND ITF_OFFLINE ITF_OFFLINE ITF_OFFL | Baudrate<br>☐ 300<br>☐ 2400<br>☐ 9600<br>☐ 38400<br>☑ 115200<br>☐ 250000<br>☐ 1000000<br>In list + scan state<br>/]=Active/Alias | ☐ 1200<br>☐ 4800<br>☐ 19200<br>☐ 57600<br>☐ 230400<br>☐ 500000<br>☐ 2000000 | Parity<br>☐ Even<br>☐ Odd<br>☑ None<br>Stop bits<br>☑ 1 one<br>☐ 2 two    |                                 | Board familiy<br>No family (usb to<br>AVR (UNO, MEGA)<br>SAM (DUE)<br>SAMD (MKR, ZER(<br>MBED (Nano 33 B<br>megaAVR (UNO W<br>ESP8266 (NodeMo | serial,)<br>,)<br>O,)<br>ILE,)<br>ViFi Rev2,)<br>cu,)         | Serial ports<br>COM9<br>COM18<br>COM23 |                                       |
|                                                                                                    | an list + scan sta<br>V]=Active/Alias<br>] ser3<br>] ser1<br>] ser2                                                              | Interface<br>Serial: COM23<br>Serial: COM9<br>Serial: COM18                 | Parameters<br>115200,8,N,1,NONE<br>115200,8,N,1,NONE<br>115200,8,N,1,NONE | Board ID<br>MyArduino<br>?<br>? | Status scanning<br>SCAN_OK_ARDUINO_FOUND<br>SCAN_ERR_OPENING_PORT<br>SCAN_ERR_PARAMETERS                                                      | Interface status<br>ITF_OFFLINE<br>ITF_OFFLINE<br>ITF_OFFLINE |                                        | Add<br>Update<br>Remove<br>Clear list |

Fig 2.42. Communication parameter settings.

- ➡ In the table "Scan list + scan status", one of the icons in the "interface" column should turn green, indicating that a board with a WawiLib serial communication interface has been found.
- ✓ Click right on the table and select "remove inactive"
- ⇒ The interfaces that were not successfully scanned are removed from the list

#### 2.4.4.6 Monitor variables with WawiLib

- ✓ Press "Setup()" in the tool bar;
- $\checkmark$  Enter the variables to the main grid as indicated in the table below.
- ✓ Alternative: Use drag & drop to drag the variables from the tree to the grid table.
- ✓ Enable the settings in the output window as in the next figure.

5

| 5 | de la | Display .print() messages               |        |
|---|-------|-----------------------------------------|--------|
|   | ~     | Display diagnostics messages            |        |
|   |       | Display communication protocol messages |        |
|   | ~     | Display data recording                  |        |
|   |       | Display output window recording         |        |
|   |       | Copy selected text                      | Ctrl+C |
|   |       | Clear Window                            |        |
|   | ~     | Automatic scroll                        |        |
|   |       | Reset view                              |        |

✓ Fig 2.43. WawiLib Output window settings.

| New   | Dpen Save            | Print | Copy     | K<br>Cut | Paste      | Offline   | To<br>Setup() | Та<br>) Loop() | Write all | ►<br>Continue | •<br>brkpt | ⊠<br>brkpt   |                       |             |
|-------|----------------------|-------|----------|----------|------------|-----------|---------------|----------------|-----------|---------------|------------|--------------|-----------------------|-------------|
|       | ailable variables    |       |          | Interfa  | ce/Ard. ID | Variable  | e name        | Actual value   | •         | V             | ariable ad | ldress and   | <mark>l status</mark> |             |
|       | ser1\MyArduino       |       | 1        | ser1/N   | yArduino   | delay     | /On           | 500            | @delay    | On=0x2000     | 00008 [4 ] | oyte] x 1    | VAR_REA               | ( -         |
|       |                      |       | 2        | ser1/N   | yArduino   | delay     | Off           | 500            | @delay    | Off=0x200     | 00004 [4   | byte] x 1 -  | - VAR_REA             | < -         |
|       | delayOff             |       | 3        | ser1/M   | yArduino   | blinkCo   | ounter        | 2582           | @blink@   | Counter=0x    | 2000012    | 3 [4 byte] > | ( 1 VAR               | <u>5_</u> C |
|       | ⊞-blinkCounter       |       | 4        |          |            |           |               |                |           |               |            |              |                       |             |
|       | Array                |       | 5        |          |            |           |               |                |           |               |            |              |                       |             |
| Index | Time                 |       | Node     |          |            | Message   |               |                |           |               |            |              |                       | '           |
| 7557  | 28/07/2021 11:05:04. | 204   | ser1/CON | 112/MvAr | duino      | WawiSry.  | Print() de    | mo in loop()   | function. | blinkcounte   | er = 2580  |              |                       |             |
| 7558  | 28/07/2021 11:05:04. | 204   | ser1/CON | 112/MyAr | duino      | LED is ON | N.            | in a second    |           |               |            |              |                       |             |
| 7559  | 28/07/2021 11:05:04. | 716   | ser1/CON | 112/MyAr | duino      | LED is OF | F.            |                |           |               |            |              |                       |             |
| 7560  | 28/07/2021 11:05:05. | 215   | ser1/CON | 112/MyAr | duino      | WawiSrv.  | Print() de    | mo in loop()   | function, | blinkcounte   | er = 2581  |              |                       |             |
| 7561  | 28/07/2021 11:05:05. | 215   | ser1/CON | 112/MyAr | duino      | LED is ON | N.            |                |           |               |            |              |                       |             |
| 7562  | 28/07/2021 11:05:05. | 715   | ser1/CON | 112/MyAr | duino      | LED is OF | F.            |                |           |               |            |              |                       |             |
| 7563  | 28/07/2021 11:05:06. | 213   | ser1/CON | 112/MyAr | duino      | WawiSrv.  | Print() de    | mo in loop()   | function, | blinkcounte   | er = 2582  |              |                       |             |
| 7564  | 28/07/2021 11:05:06. | 213   | ser1/CON | 112/MyAr | duino      | LED is ON | ۷.            |                |           |               |            |              |                       |             |
| 7565  | 28/07/2021 11:05:06. | 723   | ser1/CON | 112/MyAr | duino      | LED is OF | F.            |                |           |               |            |              |                       |             |
| 7566  | 28/07/2021 11:05:07. | 221   | ser1/COM | 112/MyAr | duino      | WawiSrv.  | Print() de    | mo in loop()   | function, | blinkcounte   | er = 2583  |              |                       |             |
|       |                      |       |          |          |            |           |               |                |           |               |            |              |                       |             |

Fig 2.44. Monitoring variables and .print() output with WawiLib.

# 2.4.5 Demo: Serial in on Nano 33 BLE SENSE/Nano 33 IOT and USB to serial converter

# 2.4.5.1 Introduction

This demo does the same as the previous one, but on another Arduino platform. I could have combined both demos in one chapter but, as the previous one already handles MKR1000 & MRK1010, I chose not to. The reason is I sincerely dislike to read multi-model manuals with lots of "if then else" statements. Such manuals are a source of confusion to the reader.

#### 2.4.5.2 Required hardware

- o An Arduino Nano 33 BLE
- $\circ~$  A USB to serial interface converter that is compatible with the 3.3V standard
- A USB A male to female connector (depending on the type of USB to Serial converter)
- A USB A to micro B cable to connect your shield to your PC
- o 3 Dupont male to female connectors

#### 2.4.5.3 Hardware connections

- ✓ Arduino Nano 33 BLE GND pin 4 ⇔ CH340 GND
- ✓ Arduino Nano 5V USB to serial 5V
- ✓ Arduino Nano 33 BLE TX pin 0 ⇔ CH340 RX
- ✓ Arduino Nano 33 BLE RX pin 1 ⇔ CH340 TX
- ✓ Set jumper (if any) on your USB to serial convertor to 3.3V mode
- ✓ Connect your programming cable to the PC
- ✓ Nano 33 BLE SENSE connections pictures:

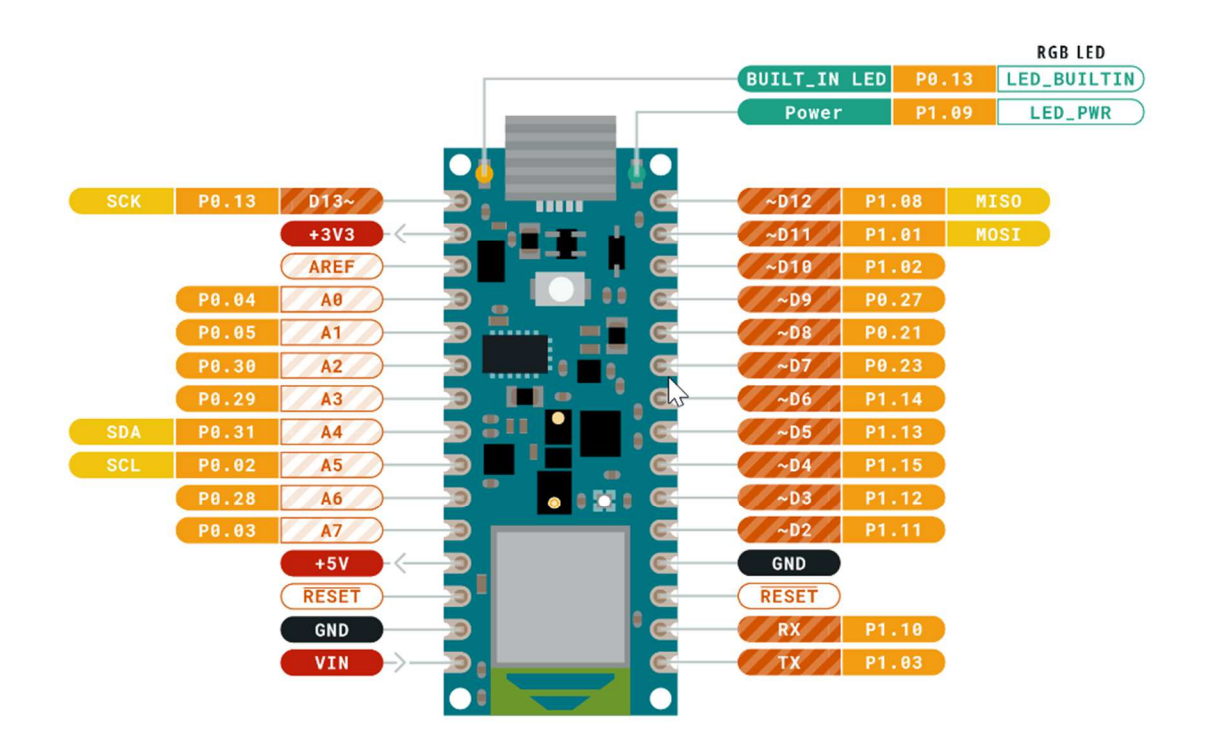

Fig 2.45. Nano 33 BLE sense layout.

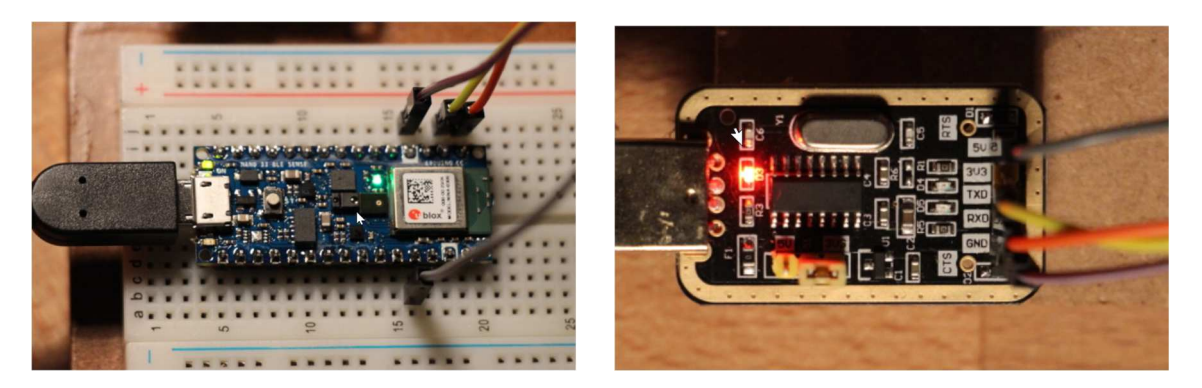

Fig 2.46. Nano BLE sense connection pictures.

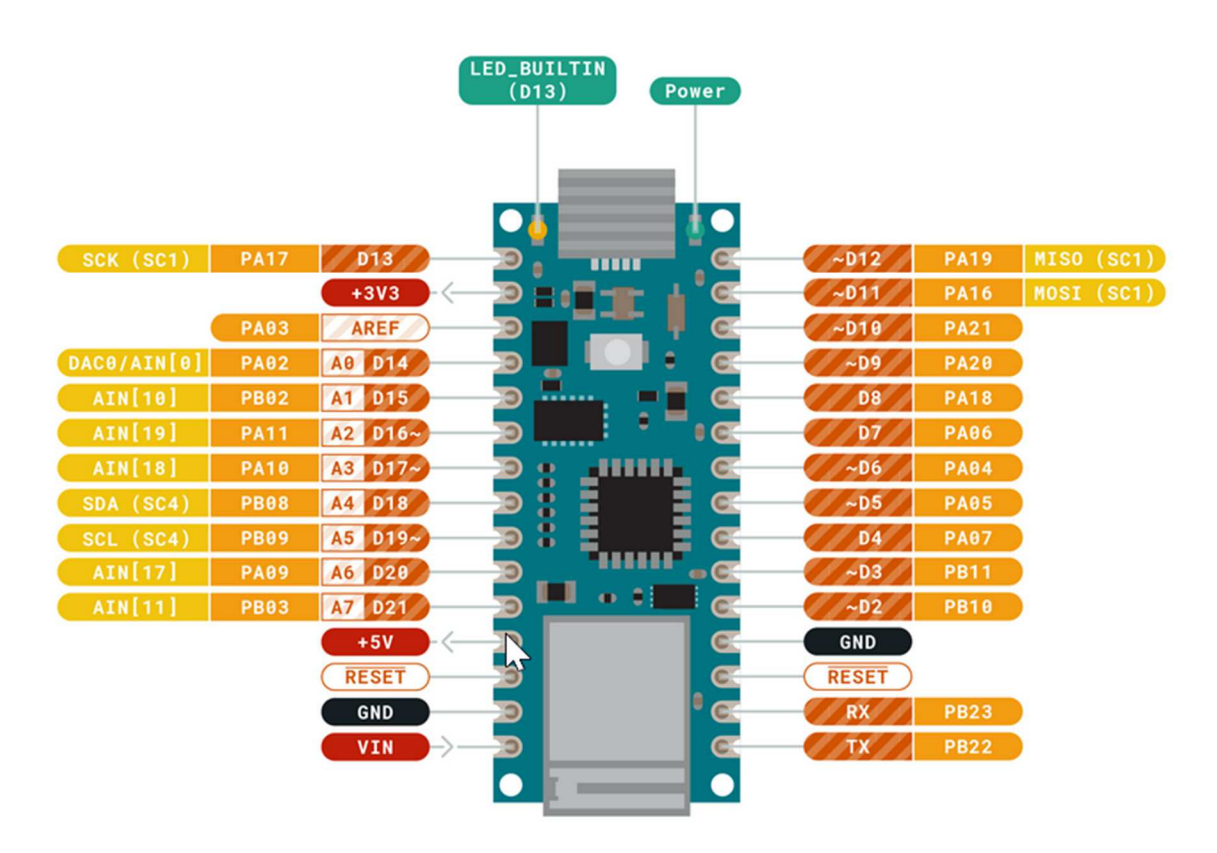

Fig. 2.47. Nano 33 IOT layout

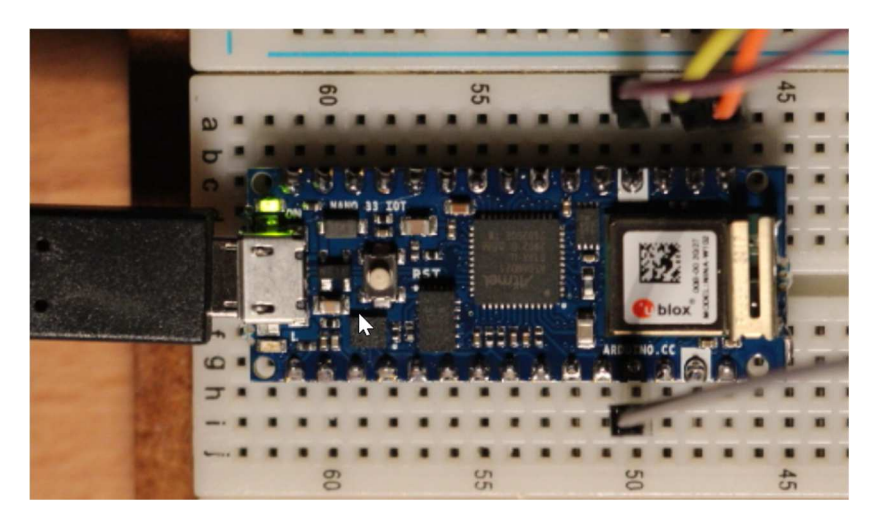

Fig 2.48. Nano 33 IOT connection pictures.

#### 2.4.5.4 Load sketch

- ✓ Open the example via the menu "File\Examples\WawiSerialUsb\WawiBlinkNano33SerialSer1" in the Arduino IDE
- ✓ Compile and download the example
- ✓ Connect your USB to serial converter to the PC

```
* Project Name: WawiBlinkNano33SerialSer1
* File: WawiBlinkNano33SerialSer1.ino
*/
#include <WawiSerialUsb.h>
#define LED 23
int delayOn = 500;
int delayOff = 500;
int blinkCounter = 0;
WawiSerialUsb WawiSrv;
void wawiVarDef()
{
    WawiSrv.wawiVar(delayOn);
    WawiSrv.wawiVar(delayOff);
    WawiSrv.wawiVar(blinkCounter);
}
void setup()
{
    Serial.begin(115200); // serial port for IDE Serial Monitor Output
Serial1.begin(115200); // serial port used for WawiLib communication
    WawiSrv.begin(wawiVarDef, Serial1, "MyArduino");
    pinMode(LED, OUTPUT);
}
void loop()
{
    Serial.print("blinkCounter=");
    Serial.println(blinkCounter);
```

```
blinkCounter++;
WawiSrv.print("WawiSrv.Print() demo in loop() function, blinkcounter = ");
WawiSrv.println(blinkCounter);
WawiSrv.println("LED is ON.");
digitalWrite(LED, HIGH);
WawiSrv.delay(delayOn);
WawiSrv.println("LED is OFF.");
digitalWrite(LED, LOW);
WawiSrv.delay(delayOff);
WawiSrv.loop();
```

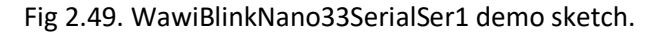

#### 2.4.5.5 Scan serial ports with WawiLib

- ✓ Start WawiLib
- ✓ Go to "settings/communication" interfaces
- Select the communication parameters as indicated in the next table (select all serial ports if you do not know what port to choose)
- ✓ Press "Add"
- ✓ Press "Start scan"

| erial communcati                                                    | on scan settings                                                                                     | Etherne  | t UDP or Tcp/                               | 'lp communicat               | ion scan settings                                                                                                    |                                                |                                       |
|---------------------------------------------------------------------|----------------------------------------------------------------------------------------------------|----------|---------------------------------------------|------------------------------|----------------------------------------------------------------------------------------------------|------------------------------------------------|---------------------------------------|
| Baudrate<br>300<br>2400<br>9600<br>38400<br>✓ 115200<br>250000      | <ul> <li>1200</li> <li>4800</li> <li>19200</li> <li>57600</li> <li>230400</li> <li>500000</li> </ul> | Parit    | y<br>Even<br>Odd<br>None<br>o bits<br>1 one |                              | Board familiy<br>No family (usb to serial,<br>AVR (UNO, MEGA,)<br>SAM (DUE)<br>SAMD (MKR,)<br>MBED (Nano 33 BLE,)<br>ESP8266 (NodeMcu,) | Serial ports                                   |                                       |
| 1000000                                                             | 2000000                                                                                              |          | 2 two                                       |                              |                                                                                                    |                                                |                                       |
| □ 1000000<br>can list + scan st.<br>[V]=Connect /<br>¬ser1          | 2000000<br>atus<br>Interface                                                                         | 23       | Parameters                                  | Arduino bo<br>?              | Status scanning<br>SCAN FRR PARAMETERS                                                                                                  | Status comm. interface                         | Add                                   |
| □ 1000000<br>can list + scan sta<br>[V]=Connect /<br>□ser1<br>☑ser2 | 2000000 atus Interface Serial: COM:                                                                  | 23 36    | Parameters<br>115200,8,<br>115200,8,        | Arduino bo<br>?<br>MyArduino | Status scanning<br>SCAN_ERR_PARAMETERS<br>SCAN_OK_ARDUINO_FOUND                                                                         | Status comm. interface<br>ITF_IDLE<br>ITF_IDLE | Add<br>Update                         |
| ☐ 1000000<br>can list + scan str<br>[V]=Connect /<br>]ser1<br>☑ser2 | 2000000<br>atus<br>Interface<br>Serial: COM:                                                         | 23<br>36 | Parameters<br>115200,8,<br>115200,8,        | Arduino bo<br>?<br>MyArduino | Status scanning<br>SCAN_ERR_PARAMETERS<br>SCAN_OK_ARDUINO_FOUND                                                                         | Status comm. interface<br>ITF_IDLE<br>ITF_IDLE | Add<br>Update<br>Remove               |
| □ 1000000<br>can list + scan str<br>[V]=Connect /<br>□ser1<br>☑ser2 | ⊇ 2000000<br>atus<br>Interface<br>T Serial: COM:<br>T Serial: COM:                                   | 23 36    | Parameters<br>115200,8,                     | Arduino bo<br>?<br>MyArduino | Status scanning<br>SCAN_ERR_PARAMETERS<br>SCAN_OK_ARDUINO_FOUND                                                                         | Status comm. interface<br>ITF_IDLE<br>ITF_IDLE | Add<br>Update<br>Remove<br>Clear list |

Fig 2.49. WawiBlinkNano33SerialSer1 connection settings.

- ➡ In the table "Scan list + scan status", one of the icons in the "interface" column should turn green, indicating that a board with a WawiLib serial communication interface has been found.
- ✓ Click right on the table and select "remove inactive"
- $\Rightarrow$  The interfaces that were not successfully scanned are removed from the list

#### 2.4.5.6 Monitor variables with WawiLib

- ✓ Press "Setup()" in the tool bar;
- ✓ Enter the variables to the main grid as indicated in the table below.
- ✓ Alternative: Use drag & drop to drag the variables from the tree to the grid table.

| New    | 🖻<br>Open             | 5ave       | Print | <b>Г</b><br>Сору | Ж<br>Cut  | Daste   | The Offline  | To<br>Setup() | Toop()     | Write all    | ►<br>Continu | Je brkpt | ⊠<br>brkpt    |            |           |     |
|--------|-----------------------|------------|-------|------------------|-----------|---------|--------------|---------------|------------|--------------|--------------|----------|---------------|------------|-----------|-----|
| Avail  | lable variabl         | es         | ^     |                  | Interf    | ace/Ar  | d. ID        | Variab        | le name    | Actu         | ial value    | Format   |               | Varia      | ble addr  | es  |
| le sei | r1\MyArduii           | no         |       | 1                | ser1/     | MyArdu  | ino          | del           | ayOn       | -            | 500          |          | @delayOn=0x   | 20000208 [ | 4 bytel x | 1.  |
| -      |                       | ble        |       | 2                | ser1/     | MyArdu  | ino          | del           | ayOff      |              | 500          |          | @delayOff=0x  | 20000204 [ | 4 bytel x | 1   |
|        | delayOff     delayOff |            |       | 3                | ser1/     | MyArdu  | ino          | blink         | Counter    |              | 205          |          | @blinkCounter | =0x200008  | 318 [4 by | te] |
|        | blinkCour             | nter       |       | 4                |           |         |              |               |            |              |              |          |               |            |           |     |
|        | Arrav                 |            | ~ <   |                  |           |         |              |               |            |              |              |          |               |            |           | >   |
| dex    | Time                  |            |       | Node             |           | M       | essage       |               |            |              |              |          |               |            |           |     |
| 01     | 28/07/202             | 1 11:59:16 | 399   | ser1/COM         | 12/MyArdu | uino LE | D is OFF.    |               |            |              |              |          |               |            |           |     |
| 02     | 28/07/202             | 1 11:59:16 | 913   | ser1/COM         | 12/MyArdu | uino W  | awiSrv.Print | () demo in    | loop() fur | ction, blin  | kcounter     | = 173    |               |            |           |     |
| 03     | 28/07/202             | 1 11:59:16 | 913   | ser1/COM         | 12/MyArdu | uino LE | D is ON.     |               |            |              |              |          |               |            |           |     |
| 04     | 28/07/202             | 1 11:59:17 | 411   | ser1/COM         | 12/MyArdu | uino LE | D is OFF.    |               |            |              |              |          |               |            |           |     |
| 05     | 28/07/202             | 1 11:59:17 | 925   | ser1/COM         | 12/MyArdu | uino W  | awiSrv.Print | () demo in    | loop() fur | ction, blin  | kcounter     | = 174    |               |            |           |     |
| 06     | 28/07/202             | 1 11:59:17 | 925   | ser1/COM         | 12/MyArdu | uino LE | D is ON.     |               |            |              |              |          |               |            |           |     |
| 07     | 28/07/202             | 1 11:59:18 | 423   | ser1/COM         | 12/MyArdu | uino LE | D is OFF.    |               |            |              |              |          |               |            |           |     |
| 08     | 28/07/202             | 1 11:59:18 | 937   | ser1/COM         | 12/MyArdu | uino W  | awiSrv.Print | () demo in    | loop() fur | iction, blin | kcounter     | = 175    |               |            |           |     |
| 09     | 28/07/202             | 1 11:59:18 | 937   | ser1/COM         | 12/MyArdu | uino LE | D is ON.     |               |            |              |              |          |               |            |           |     |
| 10     | 28/07/202             | 1 11:59:19 | 437   | ser1/COM         | 12/MyArdu | uino LE | D is OFF.    |               |            |              |              |          |               |            |           |     |
| 11     | 28/07/202             | 1 11:59:19 | 951   | ser1/COM         | 12/MyArdu | uino W  | awiSrv.Print | () demo in    | loop() fur | ction, blin  | kcounter     | = 176    |               |            |           |     |
| 12     | 28/07/202             | 1 11:59:19 | 951   | ser1/COM         | 12/MyArdu | uino LE | D is ON.     |               |            |              |              |          |               |            |           |     |
| 10     | 28/07/202             | 1 11.59.20 | 451   | ser1/COM         | 12/MyArd  | ino LE  | D is OFF     |               |            |              |              |          |               |            |           |     |

Fig 2.50. Monitor variables and debug output in output window.

- ✓ Open a "Serial Monitoring Window" in the Arduino IDE
- ⇒ In both windows, you should see the value of blinkCounter change in the same way.

| ∞ COM19                               | -                |              |
|---------------------------------------|------------------|--------------|
| u [                                   |                  | Send         |
| i<br>11:59:04.756 -> blinkCounter=160 |                  | ^            |
| 11:59:05.786 -> blinkCounter=161      |                  |              |
| 11:59:06.808 -> blinkCounter=162      |                  |              |
| 11:59:07.793 -> blinkCounter=163      |                  |              |
| 11:59:08.819 -> blinkCounter=164      |                  |              |
| 11:59:09.845 -> blinkCounter=165      |                  |              |
| 11:59:10.823 -> blinkCounter=166      |                  |              |
| 11:59:11.845 -> blinkCounter=167      |                  |              |
| 11:59:12.866 -> blinkCounter=168      |                  |              |
| 11:59:13.892 -> blinkCounter=169      |                  |              |
| 11:59:14.873 -> blinkCounter=170      |                  |              |
| 11:59:15.900 -> blinkCounter=171      |                  |              |
| 11:59:16.928 -> blinkCounter=172      |                  |              |
| 11:59:17.909 -> blinkCounter=173      |                  |              |
| 11:59:19.205 -> blinkCounter=174      |                  |              |
| 11:59:19.967 -> blinkCounter=175      |                  |              |
| 11:59:20.950 -> blinkCounter=176      |                  |              |
|                                       |                  | ~            |
| Car                                   | rriage return $$ | Clear output |

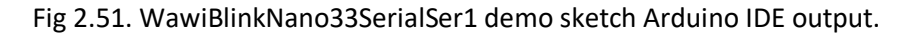

- ✓ Write a new value to blinkCounter using WawiLib:
- ⇒ You will see the blinkCounter restart counting from the written value, both in the WawiLib grid, in the WawiLib output window and in the Serial Monitor Window.

# 2.4.6 Demo: TX2/RX2 on NodeMCU ESP-12 and USB to serial converter (softwareSerial)

#### 2.4.6.1 Introduction

This demo uses a very popular and cheap Arduino platform based on the ESP8266 range of processors. WawiLib is compatible with ESP8266 using the USB programming interface, the serial interface and the WiFi interface.

A very confusing aspect of some of the ES8266 processors is that they have 1 full and 1 halve UART. The latter has only a TX but no RX interface pin. It is typically used to send data to a printer or output file. So even if there is an RX2 and TX2 pin, do not assume the existence of multiple full featured UARTs by default (as I did).

Do note that we are using WawiSerialUsbLight (no support for breakpoints and .print() output) as SoftwareSerial does not support full duplex communication.

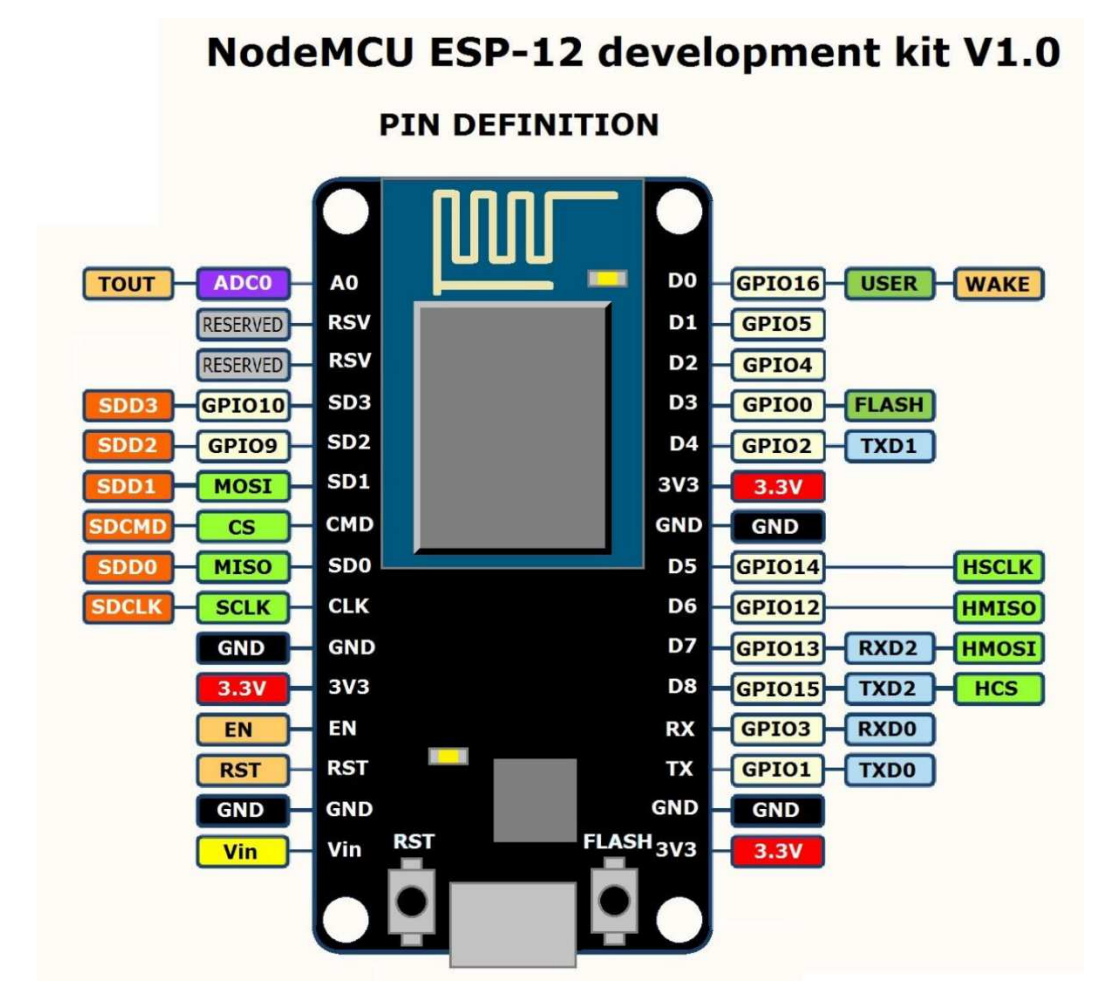

Fig. 2.52. Nodemcu ESP-12 layout.

#### 2.4.6.2 Required hardware

- A NodeMCU ESP 12
- $\circ~$  A USB to serial interface converter compatible with the 3.3V standard
- $\circ~$  A USB extension cable to connect USB to serial converter to the PC
- $\circ~$  A USB A to micro B cable to connect your shield to your PC
- o 3 Dupont male to female connectors

#### 2.4.6.3 Hardware connections

- ✓ Set jumper (if any) on your USB to serial convertor to 3.3V mode
- ✓ NodeMCU GND pin G⇔ CH340 GND
- ✓ NodeMCU 3V ⇔ CH340 3.3V
- ✓ NodeMCU TX- GPIO 15 pin D8 (TXD2)⇔ CH340 RX
- ✓ NodeMCU RX– GPIO 13 pin D7(RXD2) ⇔ CH340 TX
- ✓ Connect the Arduino programming cable & do not connect the USB to serial converter to the PC

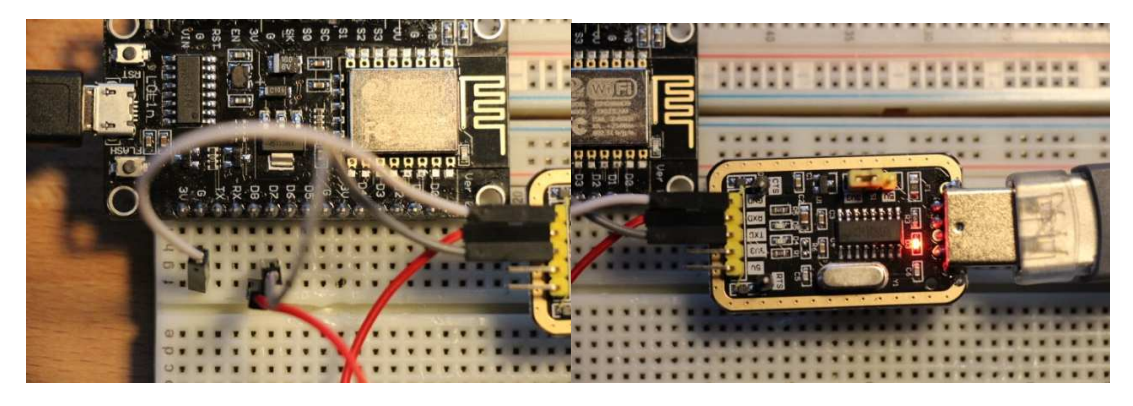

Fig. 2.53. Picture of hardware connections NodeMCU to USB to serial (CH340).

#### 2.4.6.4 Load sketch

- ✓ Open the example the via the menu "File\Examples\WawiSerialUsb\WawiBlinkNodeMcuSoftSerial" in the Arduino IDE
- Disconnect the USB to serial converter from your PC
- ✓ Compile and download the example
- ✓ If the NodeMcu does not boot (led blinking) press the 'RST' button.
- ✓ Reconnect the USB to serial converter to your PC.

```
* Project Name: WawiBlinkNodeMcuSoftSerial
 File: WawiBlinkNodeMcuSoftSerial.ino
* Detailed manual:
* www.SylvesterSolutions.com\documentation -> "Getting started WawiLib serial
port.pdf"
* Description: demo file library for WawiSerialUsb libary.
* Blinks LED at IO 2 with variable on and off periods.
* Use SoftwareSerial to make connection with the Arduino board.
*/
#include <WawiSerialUsb.h>
SoftwareSerial mySerial(13, 15); // RX GPI013=D7 , TX GPI015=D8
WawiSerialUsbLight WawiSrv;
#define LED 2
int delayOn = 500;
int delayOff = 500;
int blinkCounter = 0;
void wawiVarDef()
{
    WawiSrv.wawiVar(delayOn);
    WawiSrv.wawiVar(delayOff);
    WawiSrv.wawiVar(blinkCounter);
```

```
}
void setup()
{
    delay(1000);
    mySerial.begin(19200); // WawiLib interface
    WawiSrv.begin(wawiVarDef, mySerial, "MyArduino");
    pinMode(LED, OUTPUT);
}
void loop()
{
    blinkCounter++;
    digitalWrite(LED, HIGH);
    WawiSrv.delay(delayOn);
    digitalWrite(LED, LOW);
    WawiSrv.delay(delayOff);
    WawiSrv.loop();
}
```

✓ Fig. 2.54. Source code of the WawiBlinkNodeMcuSoftSerial sketch.

✓ Check: The blue on-board LED should blink 500ms on and 500ms off.

#### 2.4.6.5 Scan serial ports with WawiLib

- ✓ Start WawiLib
- ✓ Go to "settings/communication" interfaces
- ✓ Select the appropriate serial communication parameters (see below + select a port)
- ✓ (Do not check the Arduino programming serial port, the parameter scan could reset the ESP)
- ✓ Press "Add"
- ✓ Press "Start scan"

| utomatic scan rar                                 | nge sett <mark>ing</mark> s                                                                                           |                                                                        |               |                              |                                                                                                    |              | ×                                     |
|---------------------------------------------------|----------------------------------------------------------------------------------------------------|------------------------------------------------------------------------|---------------|------------------------------|----------------------------------------------------------------------------------------------------|--------------|---------------------------------------|
| Serial communcat                                  | ion scan settings E                                                                                                   | thernet UDP or Tcp/Ip                                                  | communi       | cation scan setting          | js                                                                                                    |              |                                       |
| Baudrate 300 2400 9600 38400 115200 250000 100000 | <ul> <li>1200</li> <li>4800</li> <li>19200</li> <li>57600</li> <li>230400</li> <li>500000</li> <li>2000000</li> </ul> | Parity<br>☐ Even<br>☐ Odd<br>☑ None<br>Stop bits<br>☑ 1 one<br>☐ 2 two |               | Boa                          | rd familiy<br>No family (usb to serial,)<br>AVR (UNO, MEGA,)<br>SAM (DUE)<br>SAMD (MKR, ZERO,)<br>MBED (Nano 33 BLE,)<br>megaAVR (UNO WiFi Rev2,)<br>ESP8266 (NodeMcu,) | Serial ports |                                       |
| [V]=Active/Alias<br>□ser1                         | Interface           Serial:         COM12                                                                             | Parameters<br>115200,8,N,1,NONE                                        | Board ID<br>? | Status scanning<br>SCAN_TODO | Interface status<br>ITF_OFFLINE                                                                                                    |              | Add<br>Update<br>Remove<br>Clear list |
|                                                   |                                                                                                    | Start s                                                                | can S         | itop scan                    | Ok Cancel                                                                                                    |              |                                       |

Fig 2.55. WawiBlinkNodeMcuSoftSerial connection settings.

- ➡ In the table "Scan list + scan status", one of the icons in the "interface" column should turn green, indicating that a board with a WawiLib serial communication interface has been found.
- ✓ Click right on the table and select "remove inactive"
- $\Rightarrow$  The interfaces that were not successfully scanned are removed from the list.

#### 2.4.6.6 Monitor variables with WawiLib and via Serial Monitor

- ✓ Press "Setup()" in the tool bar;
- ✓ Enter the variables to the main grid as indicated in the table below.
- ✓ Alternative: Use drag & drop to drag the variables from the tree to the grid table.

| 2<br>Nour |                                        | E.       | Brint | Correct Correct                                                          | X                                                              | Deste     |             | To Satura O | 6         | i ↓          | ►<br>Continu | e belent  | X          |        |
|-----------|----------------------------------------|----------|-------|--------------------------------------------------------------------------|----------------------------------------------------------------|-----------|-------------|-------------|-----------|--------------|--------------|-----------|------------|--------|
| New       | Open<br>Jable variable                 | Save     | Print | Сору                                                                     | Cut                                                            | Paste     | Offine      | e Setup()   | LOO       | pu write all | Continu      |           | ыкрі       |        |
| Avai      |                                        | 25       |       |                                                                          | Inte                                                           | rface/Ard | I. ID       | Variable na | me /      | Actual value | Format       |           |            | Varia  |
|           | Single varial                          |          |       | 1                                                                        | ser                                                            | 1/MyArdui | ino         | delayOn     |           | 500          | INT          | @delayOn  | =0x3FFE85  | SCC [2 |
| T         | H delavOn                              | Jie      |       | 2                                                                        | ser                                                            | 1/MyArdui | ino         | delayOff    |           | 500          | INT          | @delayOf  | =0x3FFE85  | 5C8 [4 |
|           | delayOff                               |          |       | 3                                                                        | ser                                                            | 1/MyArdui | ino         | blinkCount  | er        | 82           | INT          | @blinkCou | inter=0x3F | FEE5   |
|           | H blinkCour                            | nter     |       | 4                                                                        |                                                                |           |             |             |           |              |              |           |            |        |
|           | Array                                  |          |       | 5                                                                        |                                                                |           |             |             | _         |              |              |           |            |        |
|           |                                        |          |       | 6                                                                        |                                                                |           |             |             |           |              |              |           |            |        |
|           |                                        |          | <     |                                                                          |                                                                |           |             |             |           |              |              |           |            | >      |
| ndex      | Time                                   |          |       | Node                                                                     |                                                                | Mes       | sage        |             |           |              |              |           |            | - 1    |
| 000       | 0 28/07/2021 13:00:45.569 ser1/COM12   |          |       | 12/MyAr                                                                  | du Clos                                                        | ing com   | munications | port        |           |              |              |           | - 1        |        |
| 001       | 28/07/2021                             | 13:00:40 | 5.379 | ser1/CON                                                                 | M12/MyArdu Opening serial port [COM12] OK                      |           |             |             |           |              |              |           |            |        |
| 002       | 02 28/07/2021 13:00:46.379 ser1/COM12/ |          |       | 12/MyArdu Setting port parameters [baud=19200 parity=N data=8 stop=1] OK |                                                                |           |             |             |           |              | OK           |           |            |        |
| 003       | 28/07/2021                             | 13:00:4  | 7.426 | ser1/CON                                                                 | 12/MyAr                                                        | du Read   | ding setti  | ngs from Ar | duino:    | :            |              |           |            |        |
| 004       | 004 28/07/2021 13:00:47.458 ser1/COM1  |          |       | 12/MyAr                                                                  | Ardu Arduino library version 02.01, Arduino buffer size: (RX,T |           |             | TX)=(64,64) | bytes, Co | mmu          |              |           |            |        |
| DOF       | 20/07/2021                             | 12.01.1  | 101   | cor1/CON                                                                 | 12/14.00                                                       | du EDD    | Pacaina     | hate 00     |           |              |              |           |            |        |

Fig 2.56. Monitor variables and debug output in output window.

✓ Open a "Serial Monitoring Window" in the Arduino IDE

| © COM8               |                   | _                  |              |
|----------------------|-------------------|--------------------|--------------|
| [                    |                   |                    | Send         |
| 13:08:35.716 ->      | blinkCounter = 66 |                    | ^            |
| 13:08:36.740 ->      | blinkCounter = 67 |                    |              |
| 13:08:37.721 ->      | blinkCounter = 68 |                    |              |
| 13:08:38.751 ->      | blinkCounter = 69 |                    |              |
| 13:08:39.729 ->      | blinkCounter = 70 |                    |              |
| 13:08:40.749 ->      | blinkCounter = 71 |                    |              |
| 13:08:41.730 ->      | blinkCounter = 72 |                    |              |
| 13:08:42.758 ->      | blinkCounter = 73 |                    |              |
| 13:08:43.785 ->      | blinkCounter = 74 |                    |              |
| 13:08:44.767 ->      | blinkCounter = 75 |                    |              |
| 13:08:45.795 ->      | blinkCounter = 76 |                    |              |
| 13:08:46.765 ->      | blinkCounter = 77 |                    |              |
| 13:08:47.786 ->      | blinkCounter = 78 |                    |              |
| 13:08:48.811 ->      | blinkCounter = 79 |                    |              |
| 13:08:49.790 ->      | blinkCounter = 80 |                    |              |
| 13:08:50.816 ->      | blinkCounter = 81 |                    |              |
| 13:08:51.798 ->      | blinkCounter = 82 |                    |              |
|                      |                   |                    | ~            |
| Autoscroll Show time | stamp             | Carriage return $$ | Clear output |

Fig 2.57. Monitor variables and debug output in output window.

- ✓ Write a new value to blinkCounter
- ⇒ You will see the values in the monitoring window and in WawiLib restart counting from the written value on.

# 3 Further reading

This demo demonstrates the concept of WawiLib using the serial ports of your Arduino Board. This especially demo demonstrates the use of a second serial port apart from the main programming port so you can use both at the same time. Various ways to connect a serial port of the Arduino to your PC have been explained in detail. I hope you enjoyed this demo. Visit us on <u>www.sylvestersolutions.com</u> for more demos.